Welcome to Launch Formula Marketing! You will find that membership sites using the LFM script is one of the easiest and most profitable things you can do on the internet.

In addition to the videos, we've created this manual for you... to hopefully answer all of the questions you may have.

If there's something that you still don't understand, please please please get help at the support desk, or through the coaching calls! We want to do whatever we can to help you succeed!

| Chapter 1 – Installation      | Page |
|-------------------------------|------|
| Chapter 2 – Introduction      | Page |
| Chapter 3 – Home Dashboard    | Page |
| Chapter 4 – System Settings   | Page |
| Chapter 5 – Member Management | Page |
| Chapter 6 – One Time Offers   | Page |
| Chapter 7 – Login Offers      | Page |
| Chapter 8 – Downline Builder  | Page |
| Chapter 9 – Promotional Tools | Page |
| Chapter 10 – Templates        | Page |
| Chapter 11 – Product Setup    | Page |

# Installation of Launch Formula Marketing

First, you'll need to download the installation file from your Launch Formula Marketing members area.

We've done that here...

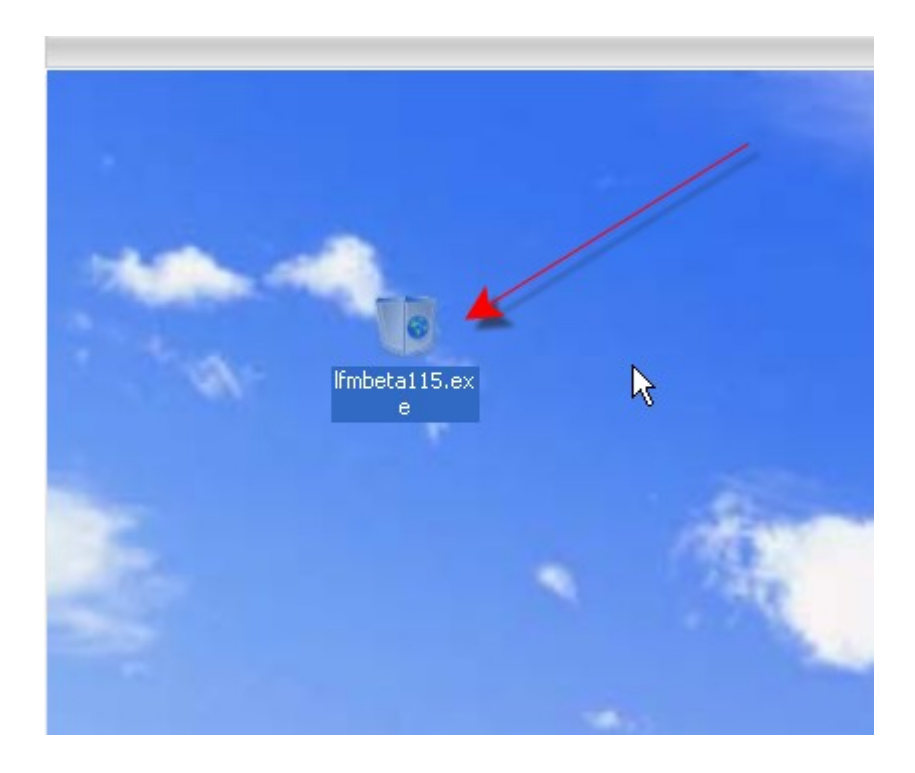

This is actually the Beta version.. but your process will be the same.

Before you install, you'll need to know:

The FTP login details for your website, and you also need to have a database set up.

Let's go through the database setup with Cpanel. Login to your Cpanel, then click on "My SQL Databases".

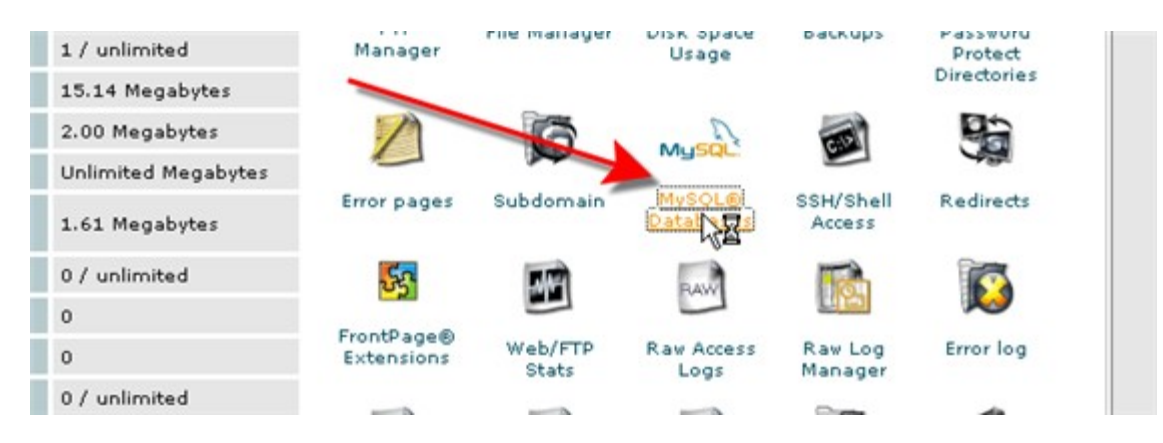

You'll come to this page, where you'll see the box to for "New Database"

|      | Current Databases:                                                                                                    |
|------|----------------------------------------------------------------------------------------------------|
|      | plrmaste_zc1 Delete Check Repair                                                                                                    |
|      | Users in zc1<br>plrmaste_zc1 (Privileges: ALL PRIVILEGES) Delete                                                                                                    |
| Conr | ection Strings                                                                                                    |
| Perl | <pre>\$ \$ \$ \$ \$ \$ \$ \$ \$ \$ \$ \$ \$ \$ \$ \$ \$ \$ \$</pre>                                                                                                    |
| рнр  | \$dbh=mysql_connect ("localhost", "pirmaste_zc1", " <password here="">") or die<br/>("I cannot connect to the database because: ' . mysql_error());<br/>mysql_select_db ("pirmaste_zc1");</password> |
|      | Nev Database: Create Database                                                                                                    |

We'll call it "members"... and click "Create Database"

| / · · ·       | - //    |      |
|---------------|---------|------|
| New Database: | nembers | Crea |

Then, you'll see this page:

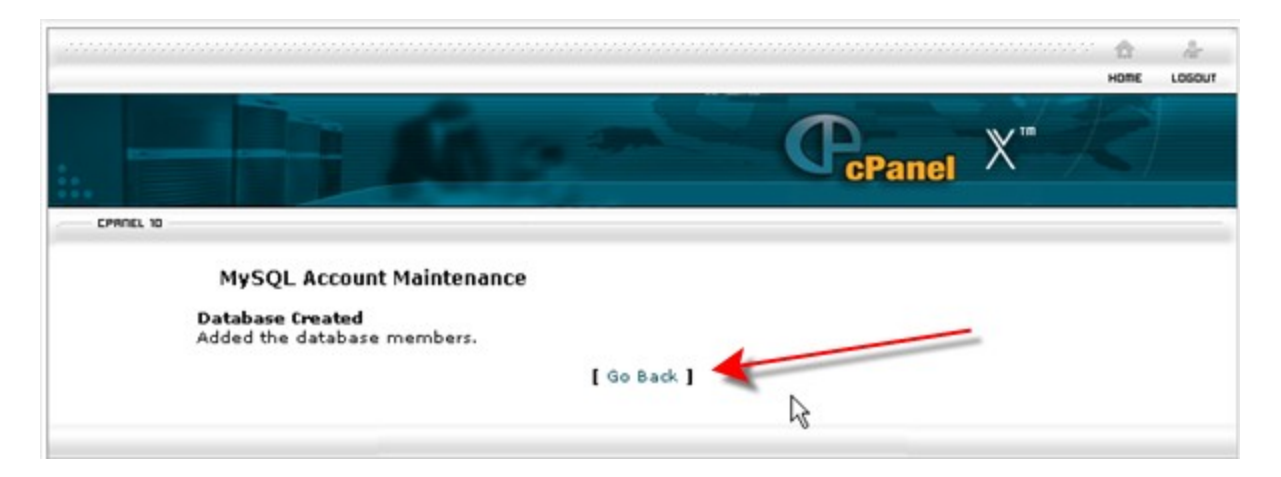

Click the "Go Back" link, and you'll see that cPanel changes the name slightly.

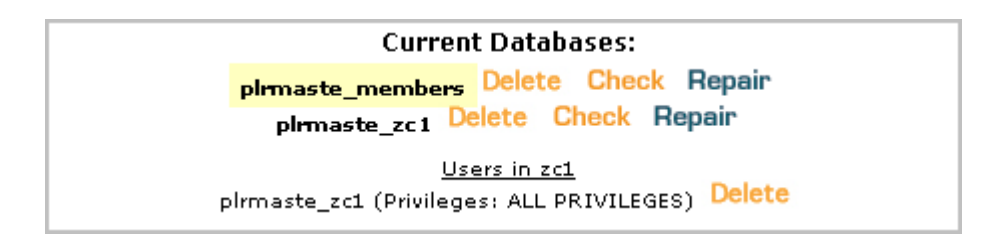

Now it's "plrmaste\_members" the "plrmaste" is just the first 8 letters of the domain name.

Yours may or may not change, but most do.

|                        | Current Users:<br>plrmaste_zc1 Delete | •           |
|------------------------|---------------------------------------|-------------|
| Username:<br>Password: | lfm<br>lfm                            | CreNte User |

The same happens when you create a User... (which you'll need to do). Here I'm creating the Username "Ifm" and the Password "Ifm", then click "Create User".

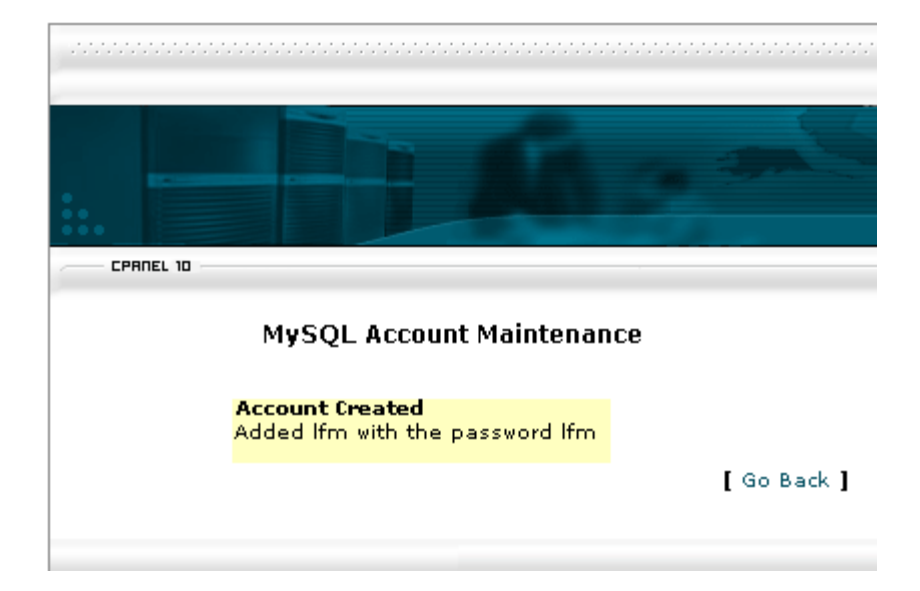

We can see that it did add the user, so click "Go Back"

|                          | Current Users<br>plrmaste_lfm Del<br>plrmaste_zc1 Del | s:<br>ete<br>ete |
|--------------------------|-------------------------------------------------------|------------------|
| Username:  <br>Password: |                                                       | Create User      |

Now, this is our Username – plrmaste\_lfm.

We then need to make sure that the user has access to the member's database.

|             | Add Us    | ers To Your Data   | nbases:         |
|-------------|-----------|--------------------|-----------------|
| User: plr   | maste_lfm | 💙 Database: 🏼 [plr | maste_members 🔽 |
| Privileges: |           |                    | ÷               |
| 🗹 ALL       | or        | SELECT             | CREATE          |
| -           |           | INSERT             | ALTER           |
|             |           | UPDATE             | DROP            |
| "           |           | DELETE             | LOCK TABLES     |
|             |           | INDEX              | REFERENCES      |
|             |           | CREATE TEM         | IPORARY TABLES  |
|             | Ac        | dd User To Databa: | se 🗲 🗕          |

Make sure it has the correct username and database. Make sure "ALL" is checked, and then click "Add User To Database". Now the database is setup!

The next step is to double click on the installer, which is on our desktop.

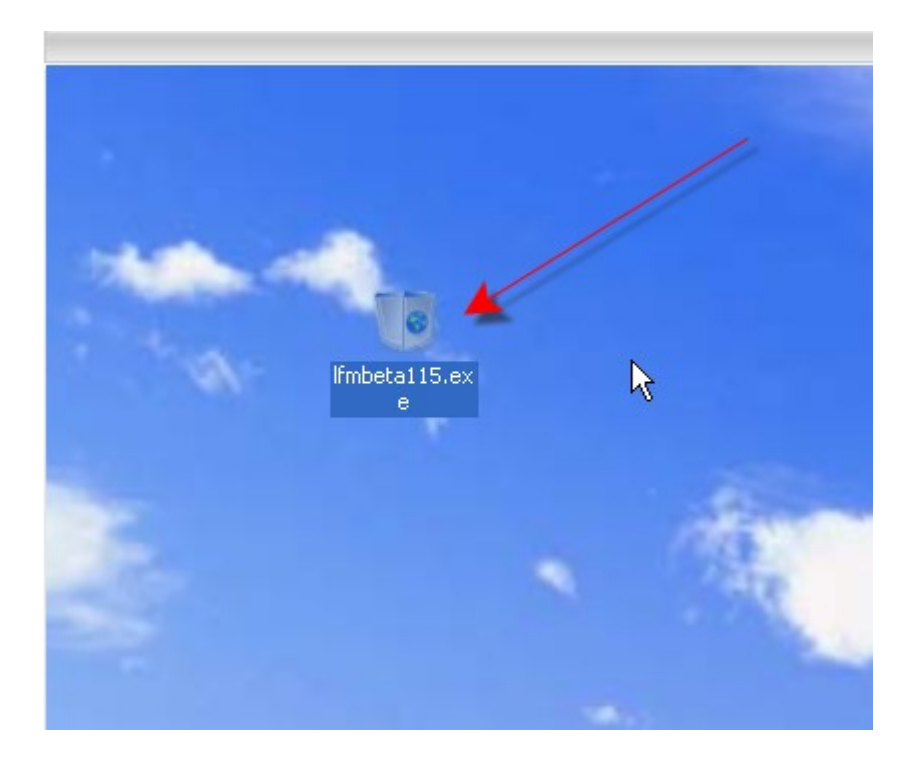

That will open the Launch Formula Marketing Installation Wizard!

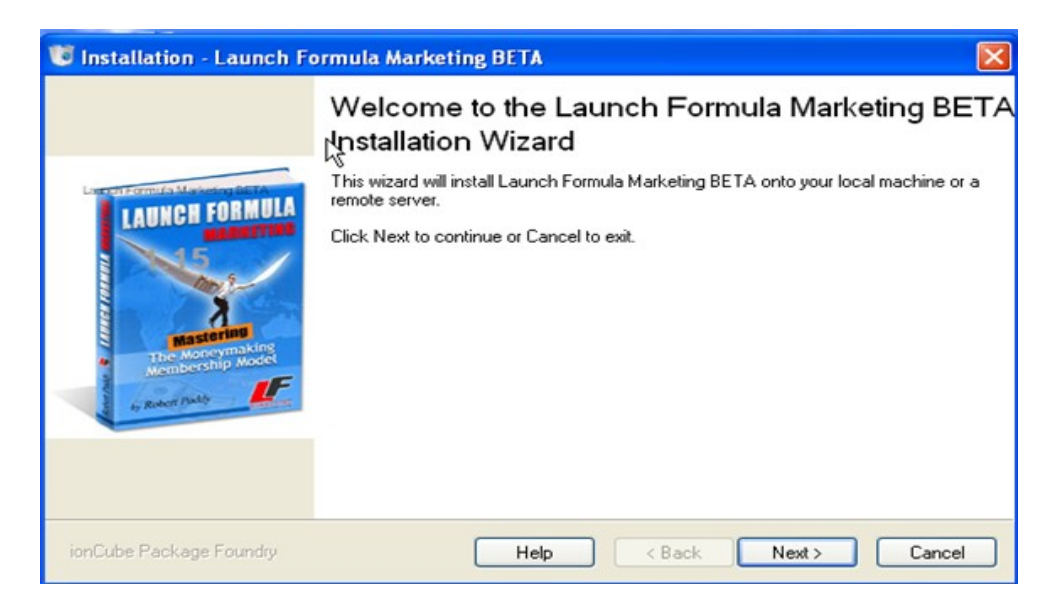

Click "Next", of course....

Where you'll come to the License Agreement... should you choose to accept it, then click "Next" again...

| Remote Server Details<br>Enter the details of your FTP account and                    | d install location    |
|---------------------------------------------------------------------------------------|-----------------------|
| FTP login<br>FTP server address:                                                      | FTP port: 21          |
| Install location on FTP server<br>This installer will create an install folder called | 'lfmbeta' Change      |
| Create install folder in:                                                             | to exit this program. |

Here we enter our FTP server address, FTP username, and password.

| FTP login                       |                                   |               |        |
|---------------------------------|-----------------------------------|---------------|--------|
| FTP server address:             | www.plrmasters.com                | FTP port      | 21     |
| FTP username:                   | pirmaste                          | FTP password: | •••••  |
| This installer will create an i | install folder called "límbeta" 🎝 | \$            | Change |
|                                 |                                   |               | Browse |
| Create install folder in:       |                                   |               |        |

Where it says "Install location on FTP server"... it automatically creates an install folder for you called "Ifmbeta" (in this case). But, you can change that, by clicking the "Change" button.

If we were to leave it as is.. the actual login page for the members would be <a href="http://plrmasters.com/lfmbeta/login.php">http://plrmasters.com/lfmbeta/login.php</a>

We don't want that. They should be able to login straight from plrmasters.com.

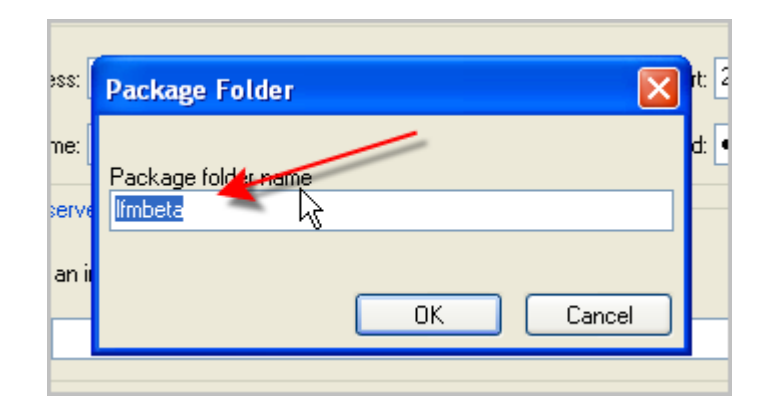

When we click the "Change" button, this little box comes up.

We remove the "Ifmbeta", and leave it blank, and click "OK"

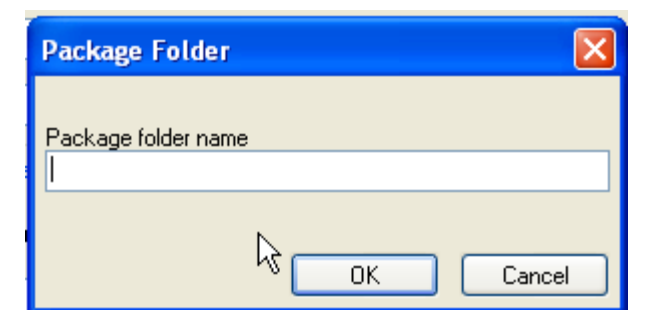

| Install location on FTP server                          |                         |        |
|---------------------------------------------------------|-------------------------|--------|
| This installer will upload files and folders to the loc | cation specified below. | Change |
| Upload files it folder:                                 |                         | Browse |
| Click Next to begin uploading, or Cancel to e           | exit this program.      |        |
| ionCube Package Foundry                                 | Help < Back Next >      | Cancel |

So NOW It says.. "This installer will upload files and folders to the location specified below.

So, it asks to which folder you want to upload the files. When you click "Browse" it actually connects to the server.

|                                                 | Browse for FTP folder                |                                                                                                    |
|-------------------------------------------------|--------------------------------------|----------------------------------------------------------------------------------------------------|
| 👿 Installation - Laur                           | Select an FTP folder                 |                                                                                                    |
| Remote Server Deta<br>Enter the details of y    |                                      | and the second second sec |
| FTP login                                       | .cpanel-datastore<br>.fantasticodata |                                                                                                    |
| FTP server addres                               |                                      | 21                                                                                                    |
| FTP usernam                                     | - Carlos etc<br>- Carlos mail        | •••••                                                                                                    |
| <ul> <li>Install location on FTP set</li> </ul> |                                      |                                                                                                    |
| This installer will upload f                    |                                      | Change                                                                                                    |
| Upload files into folder:                       |                                      | Browse                                                                                                    |
| Click Next to begin u                           |                                      |                                                                                                    |
| ionCube Package Found                           | Make New Folder OK Cancel            | xt > Cancel                                                                                                    |

When it shows you your folders, you can, of course choose any you'd like, or create a new one. You'll probably want it in the "public\_html" folder. The "www" is actually just a shortcut (like those on your desktop) to the public\_html folder.

Then click "OK".

If we had left the install folder as is, the "Ifmbeta", it would have created a folder called Iftbeta in the public\_html folder.

Then we click "Next".

You'll get this message... and it's okay!

| on FT  | P server                                                                                                    |
|--------|----------------------------------------------------------------------------------------------------|
| ll uni | Launch Formula Marketing BETA                                                                                     |
| o folo | The upload folder is not empty.<br>Files in the upload folder by be overwritten during installation.<br>Continue? |
| t: Ch  | Yes No                                                                                                    |
| ine F  | oundra Hale ( Posk Mouts                                                                                          |

"The upload folder is not empty. Files in the upload folder may be overwritten during installation. Continue?"

Yes, go ahead and continue.

The installer goes through several checks, and that's what's great about this installer. It checks things that you'd normally have to do yourself. Things like directory permissions, file permissions... but all of that is done for you!

| Web Server Settings<br>Please enter the URL corresp | ponding to the install location                                                                       |
|-----------------------------------------------------|----------------------------------------------------------------------------------------------------|
| 🔮 This installer                                    | needs a web server for some tasks                                                                     |
| You entered 'public_F<br>Please enter the URL       | ntml/", for the install location on your FTP server.<br>, of the install location on your web server. |
| Install location URL:                               | http://www.pirmasters.com/                                                                            |
|                                                     | My web server is not running yet                                                                      |
|                                                     |                                                                                                    |
|                                                     |                                                                                                    |
|                                                     |                                                                                                    |
| ionCube Package Foundry                             | Help < Back Next > Cancel                                                                             |

Now it says "You entered 'public\_html/' for the install location on your FTP server. Please enter the URL of the install location on your web server.

This is simply the URL of your website. If we had chosen the folder "lfmbeta" before, we would be typing "<u>http://www.plrmasters.com/lfmbeta/</u>" here. But, we're not.

So, we're typing "http://www.plrmasters.com" in this box, and click "Next".

The installer runs a whole bunch tests now.. that thankfully we don't have to do.

We'll then see this summary, of what it's about to install.

| Ready to Install<br>Installation may now pr                | oceed                                                           |                |        |
|------------------------------------------------------------|-----------------------------------------------------------------|----------------|--------|
| Click Back to make changes                                 | , or Install to begin installation.                             |                |        |
| Installation type:<br>Remote install                       |                                                                 |                | ^      |
| FTP settings:<br>Host:<br>User:<br>Password:<br>Directory: | www.pirmasters.com:21<br>pirmaste<br>xxxxxxxxxx<br>public_html/ | I              | =      |
| FTP Server Attributes:<br>Set Permissions:                 | yes                                                             |                |        |
| HTTP Settings:<br>Directory URL:                           | http://www.pirmasters.com/                                      |                | *      |
| ionCube Package Foundry                                    | Help                                                            | < Back Install | Cancel |

## From here you click "Install"!

| Transferring Package |                                                                       |
|----------------------|-----------------------------------------------------------------------|
| awmlib0.js           |                                                                       |
| 5.4KB/s              |                                                                       |
| 00:03                |                                                                       |
| Calculating          |                                                                       |
|                      | 51 bytes of 51 bytes (100%)                                           |
|                      |                                                                       |
|                      | 21KB of 1006KB (2%)                                                   |
|                      |                                                                       |
|                      | Transferring Package<br>awmlib0.js<br>5.4KB/s<br>00:03<br>Calculating |

Now we watch the files upload.

| 😈 Installation - Launch Fe                                                                                                    | ormula Marketing BETA                                          | × |
|----------------------------------------------------------------------------------------------------|----------------------------------------------------------------|---|
|                                                                                                    | Install wizard Completed                                       |   |
|                                                                                                    | This wizard has successfully completed all installation tasks. |   |
| Latter Permit & Marketing DETA<br>LAUNCH FORMULA<br>555<br>Mastering<br>Mastering<br>Mastering<br>Mastering<br>Mastering<br>Mastering<br>Mastering<br>Mastering<br>Mastering<br>Mastering<br>Mastering<br>Mastering<br>Mastering | Click Finish to configure Launch Formula Marketing BETA.       |   |
| ionCube Package Foundry                                                                                                    | Help < Back Finish Cance                                       | : |

Once they finish, we click "Finish" on our Install Wizard Completed page. Clicking "Finish" Will open our browser, so we can tell the script to connect to the database.

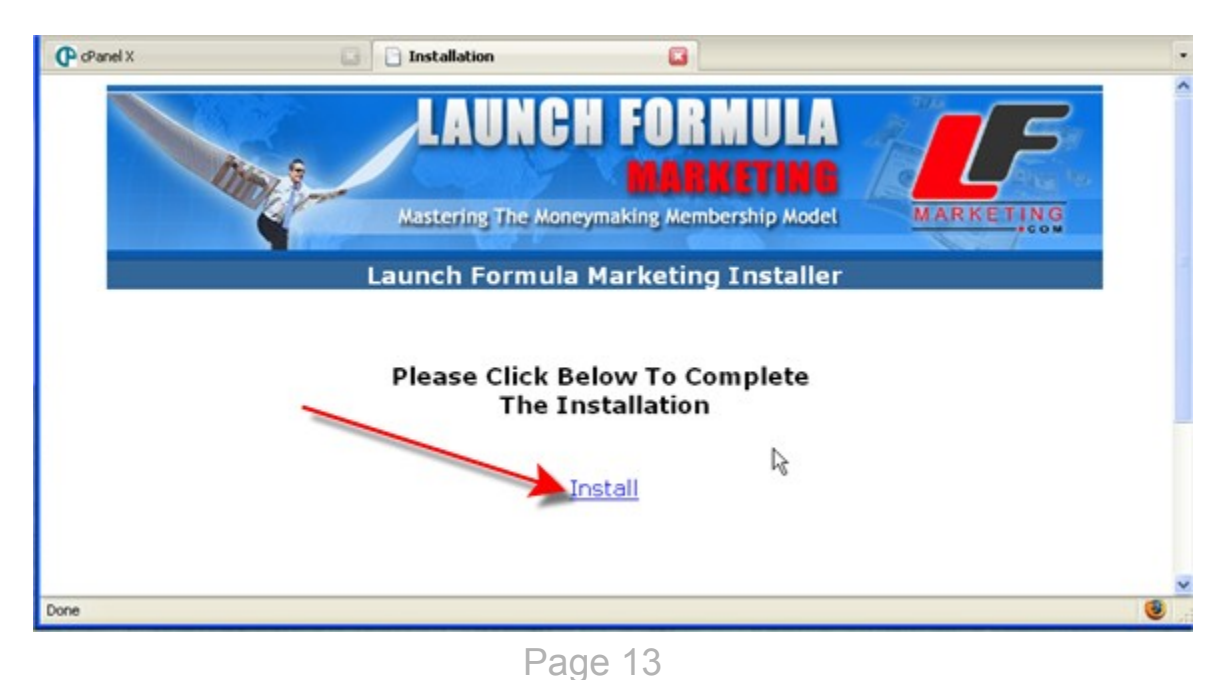

Click "Install" ...

| ation, you will need to have a M<br>following details and click on the | 1ySQL database created. On⊄<br>a 'Next' button. |
|------------------------------------------------------------------------|-------------------------------------------------|
| MySQL Hostname:                                                        | Ī                                               |
| MySQL Database Name:                                                   |                                                 |
| MySQL Username:                                                        |                                                 |
| MySQL Password:                                                        |                                                 |
| Database Prefix:                                                       | oto_                                            |
|                                                                        |                                                 |

and you'll need to enter the database details, that we created earlier.

MySQL Hostname is usually "localhost"... some servers are different, GoDaddy, for instance.. so you may need to check with them.

What this is, is the location of the database. Most servers have it on the same server as the website. "localhost" will do in most cases.

| ion, you will need to have a MySQL database created. O<br>lowing details and click on the 'Next' button. |                  |  |
|----------------------------------------------------------------------------------------------------|------------------|--|
| MySQL Hostname:                                                                                          | localhost        |  |
| MySQL Database Name:                                                                                     | plrmaste_members |  |
| MySQL Username:                                                                                          | plrmaste_lfm     |  |
| MySQL Password:                                                                                          | lfm              |  |
| Database Prefix:                                                                                         | oto_             |  |
|                                                                                                    |                  |  |

MySQL Database Name – we made this earlier, "plrmaste\_members". MySQL Username - "plrmaste\_lfm" MySQL Password – lfm and Database Prefix – this is the prefix of the tables within lfm – we'll leave that as oto\_.

Then click "Next"

When you're successful, you'll see all green checkmarks. If you messed something up, like put in the wrong password... you'll see a red X where the checkmark is.

| the connection to your database and make<br>installed. | sure that your |
|--------------------------------------------------------|----------------|
| Checking MySQL Connection                              |                |
| Checking permissions                                   | ~              |
|                                                        |                |

Then, you'll see the "Next" button again in the lower right hand side of your screen, so click it.

Here you'll enter the Username and Password you want to use for the Admin of your membership site.

| nd password for the Admin use<br>ated and the initial configurati | r. When you click on the 'Next'<br>on will be complete. This may t |
|-------------------------------------------------------------------|--------------------------------------------------------------------|
| Admin Username :<br>Admin Password :                              |                                                                    |
|                                                                   |                                                                    |

For this example... we'll just use "admin/admin"... don't use these.. or everybody reading this manual will know what you used!

Again, click "Next".

| LAUNCH FORMULA<br>MARKETING<br>Mastering The Moneymaking Membership Model                                                                                                    |
|----------------------------------------------------------------------------------------------------|
| Launch Formula Marketing Installer                                                                                                    |
| The final task is to add a cron entry to periodically validate your member email addresses and automatically remove accounts where the email address validation has failed 5 times. The cron entry should look like this (all on one line) if you want to do the check every 24 hours at 1am: |
| 00 01 * * * /usr/bin/php -f /home/plrmaste/public_html/admin/maint.php                                                                                                    |
| If there are no errors, installation is complete and you may now log in to your admin area at:                                                                                                    |
| http://www.plrmasters.com/admin/                                                                                                    |
| IMPORTANT: PLEASE DELETE admin/install.php<br>and set permissions on the config.php file to 644!                                                                                                    |

Here it gives you some specific instructions.

The first is about a Cron entry, that will validate your member's email addresses and automatically remove accounts where the email address validation has failed 5 times. This prevents your database to be filled with bogus email addresses, and keeps bounces to a minimum.

To do this, go into cPanel – and find "Cron jobs"

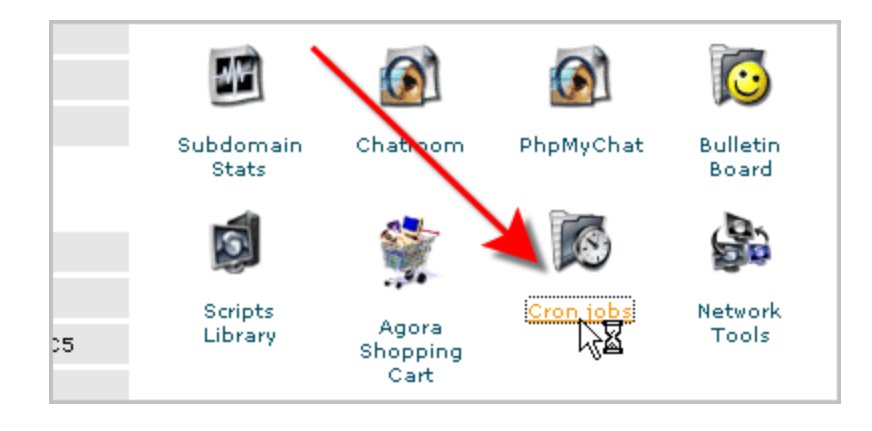

#### When you click it, you'll come to this page

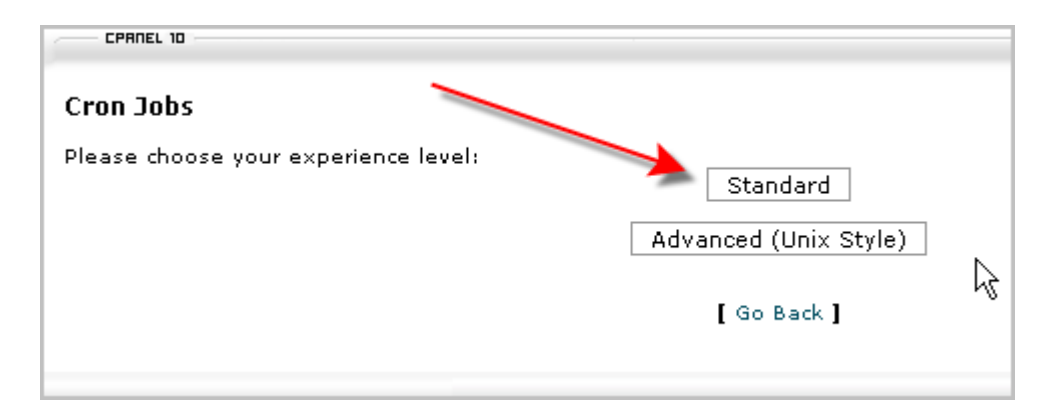

Click "Standard" for this task.

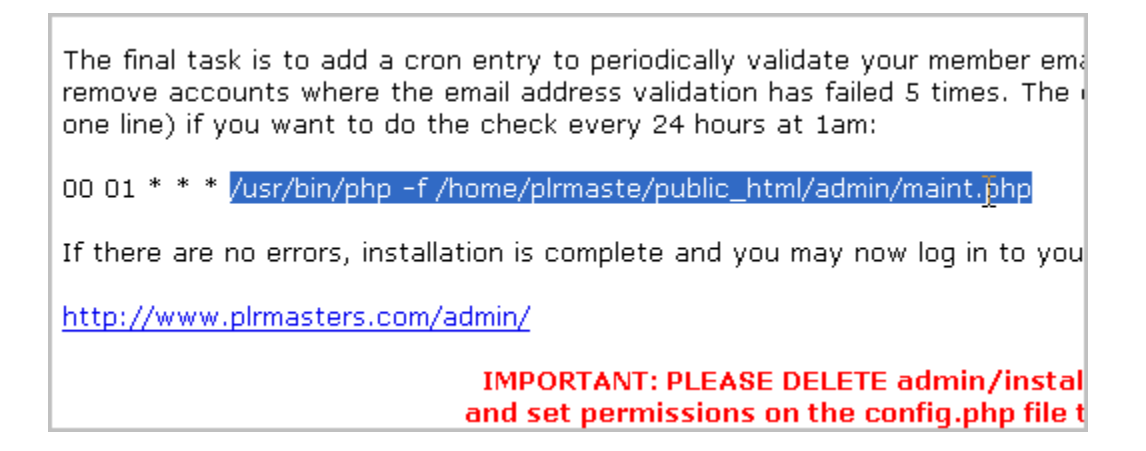

The highlighted portion is what you'll need to copy and paste into the next page. The part before the highlighted section, is telling it when to run. The highlighted text is the actual command.

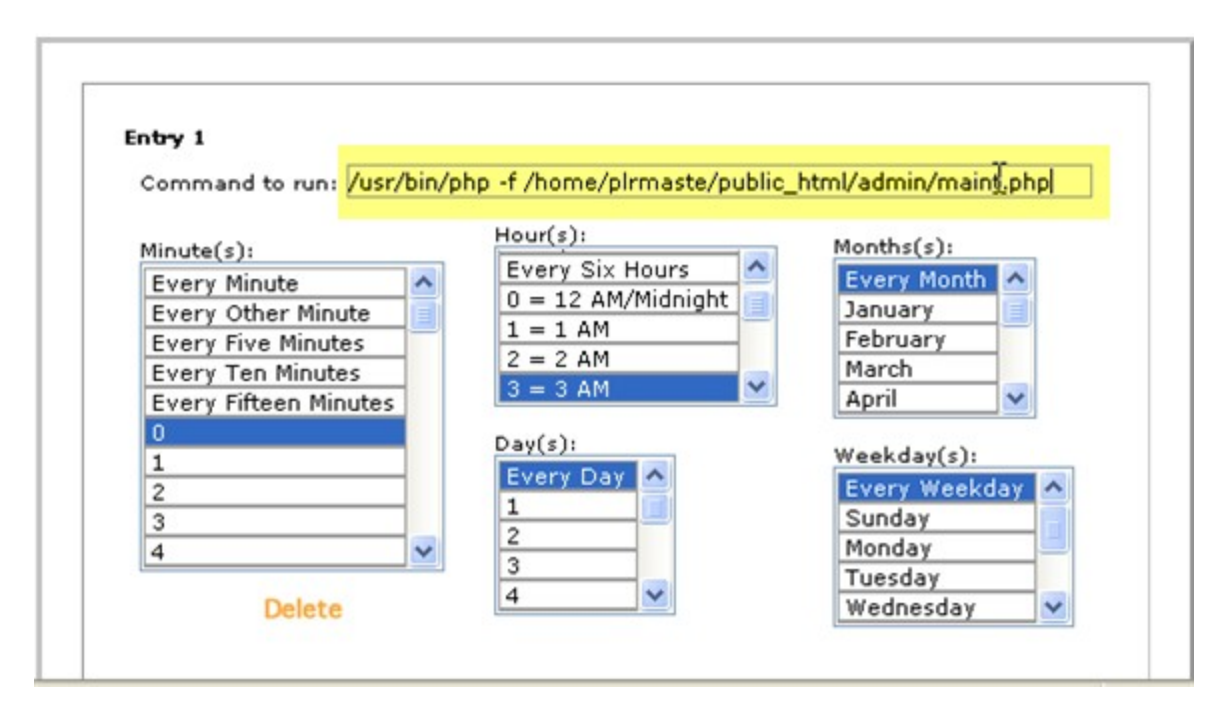

See? We put it in the "Command to run:" box.

We want it to run every day... and this has defaulted to "Every day at 3 am", as you can hopefully decipher from the boxes.

Every 0 minutes, 3 am in the Hour box, Every Day in the Days box, Every Month, and Every Weekday.

| Save Crontab Reset Changes |
|----------------------------|
| [ Go Back ]                |

Then, at the bottom, you'll see the button to Save Crontab.

The other very important thing to do is to delete admin/install.php, and set permissions on the config.php file to 644. This can also be done through cPanel.

IMPORTANT: PLEASE DELETE admin/install.php and set permissions on the config.php file to 644!

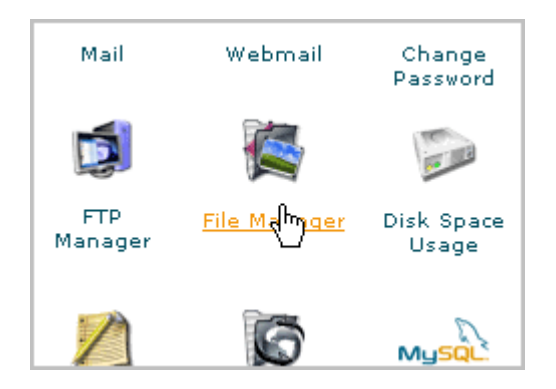

Go back to cPanel, and click on "File Manager".

.........

We know it's in the public\_html file folder, so we click here...

|    | Click on a name to view its properties. |     |        |
|----|-----------------------------------------|-----|--------|
|    | / (Current Folder)                      |     |        |
|    | Create New Folder                       |     |        |
|    | Upload file(s)                          |     |        |
|    | .cpanel-datastore                       |     | 700    |
|    | .fantasticodata                         |     | 755    |
|    | htpasswds                               |     | 755    |
|    | .trash                                  |     | 700    |
|    | etc                                     |     | 755    |
|    | mail                                    |     | 770    |
|    | public_ftp                              |     | 755    |
| Re | public_html                             |     | 755    |
|    | tmp                                     |     | 755    |
|    | www                                     |     | 755    |
| Ē  | Create New File                         |     |        |
| Ē  | .bash_logout                            | 0 k | 0644   |
| Ē  | .bash_profile                           | 0 k | 0644 🗸 |

and then "admin" to get into that folder...

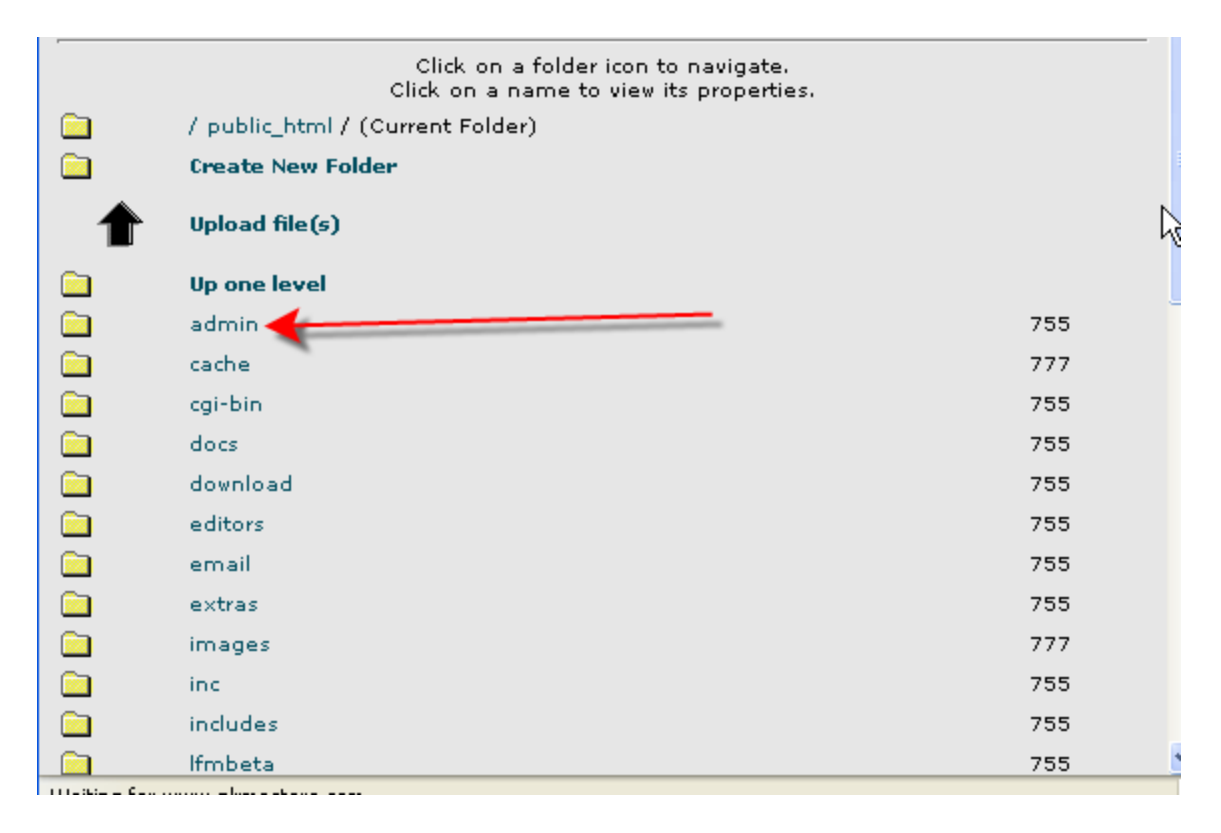

then scroll down until we find "install.php".

| Ē        | gv_mail.php           | 20 k | 0644   |   |
|----------|-----------------------|------|--------|---|
| Ē        | gv_queue.php          | 13 k | 0644   |   |
| Ē        | gv_sent.php           | 9 k  | 0644   | = |
| Ē        | help.php              | 33 k | 0644   | 6 |
| Ē        | index.php             | 2 k  | 0644   |   |
| Ē        | install.php           | 13 k | 0644   |   |
| Ē        | invoice.php           | 11 k | 0644   |   |
| Ē        | languages.php         | 28 k | 0644   |   |
| Ē        | layout_controller.php | 25 k | 0644   |   |
| Ē        | lfmmenu.js            | 3 k  | 0644   |   |
| Ē        | linkmanagement.php    | 20 k | 0644   |   |
| Ē        | login.php             | Зk   | 0644   |   |
| Ē        | logoff.php            | 1 k  | 0644   |   |
| <b>1</b> |                       | 101  | 07.4.4 |   |

When we click on that, we'll see this to the right.

| ^ | <b>Ē install.php</b><br>File Type: PHP script text                                      |
|---|-----------------------------------------------------------------------------------------|
|   | Show File<br>Delete File<br>Change Permissions<br>Rename File<br>Copy File<br>Move File |
|   | File Url:                                                                               |
|   | ncp://www.pirmasters.com/admin/instail.php                                              |
|   | Click on the trashcan to empty it.<br>Click on an object below to restore it.           |
|   |                                                                                         |

Click on "Delete File"... and we see this.

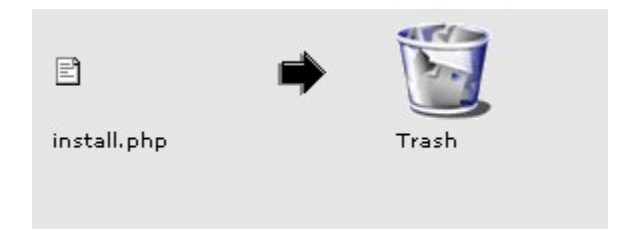

Then, scroll down again, to make sure it's no longer in the list on the left.

The  $2^{nd}$  thing it asked us to do was to set file permissions for config.php file to 644.

Config.php is actually in the "inc" folder of the public\_html folder.

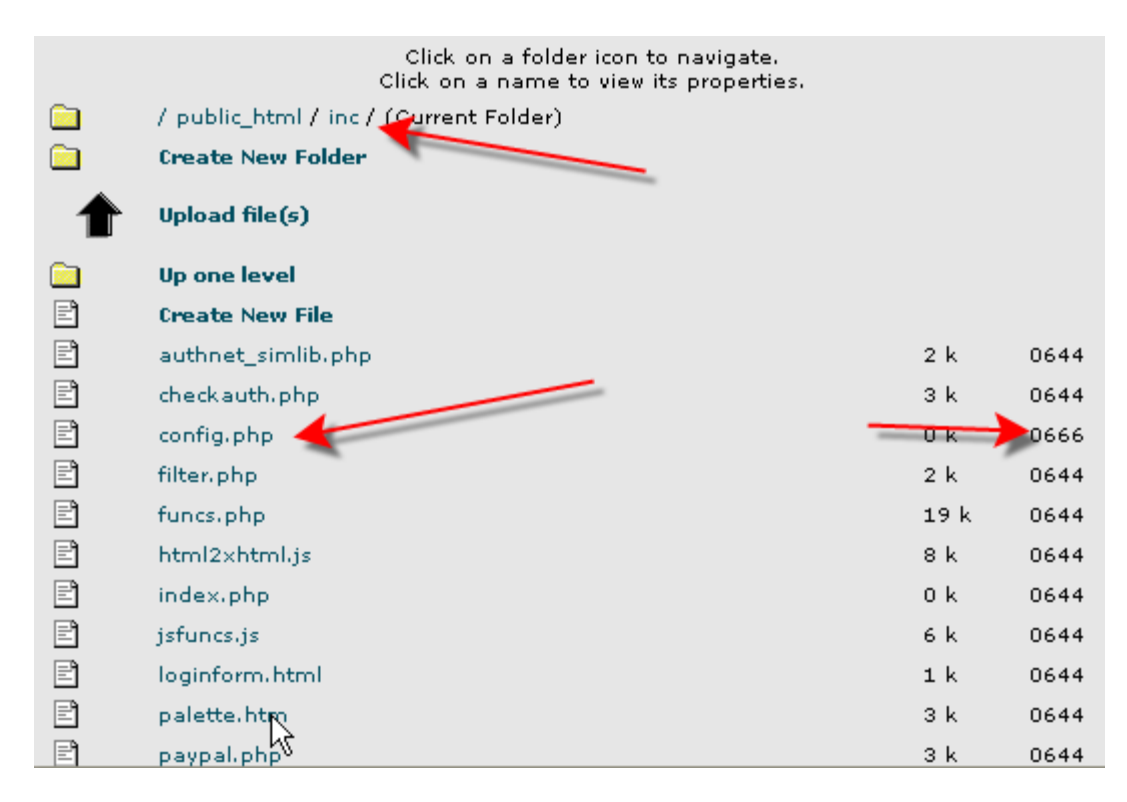

Here you can see we're in the public\_html/inc/ folder, and there is our config.php. The number to the right is what the permissions are set at currently.

Click on config.php, and then "Change Permissions"

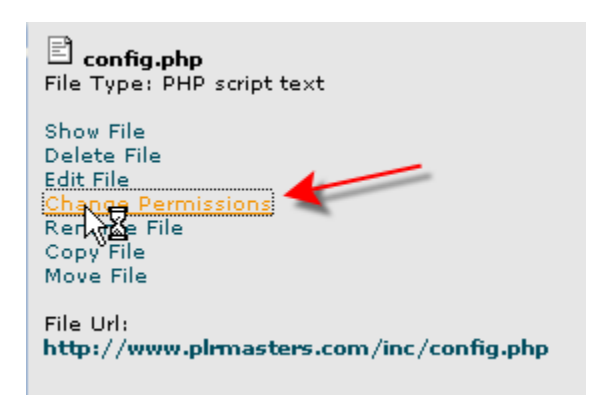

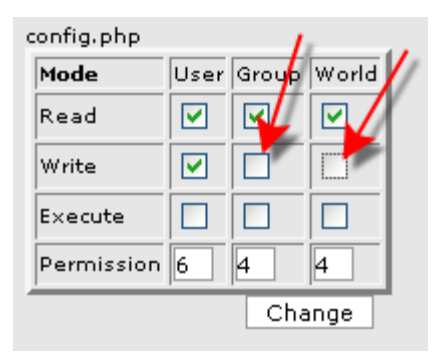

You'll need to Uncheck the 2 boxes that are currently checked... make it exactly as it's shown here, and that will set permissions to 644. Then click the "Change" button.

Then your list on the left will change.. and you can see that the file is now correct.

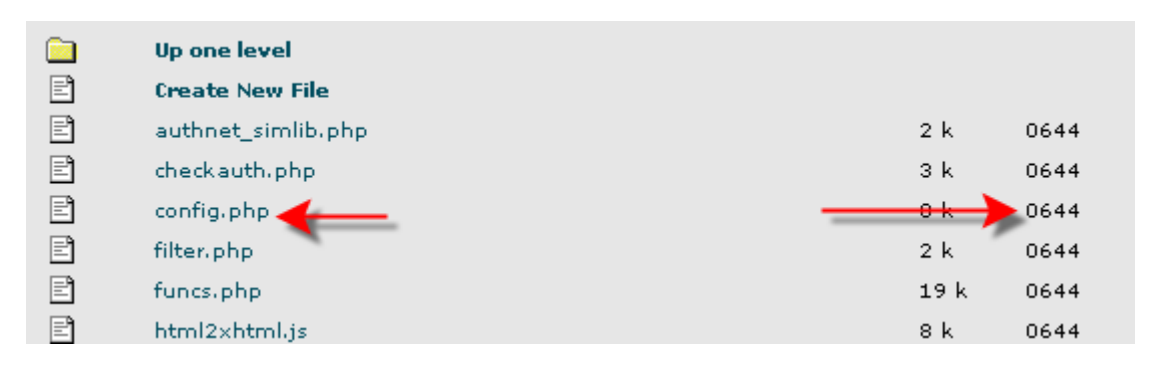

Then, if there are no errors in your installation, you can login to your admin area!

00 01 \* \* \* /usr/bin/php -f /home/plrmast If there are no errors, installation is comple <u>http://www.plrmasters.com/admin/</u>

And it gives you the link to login!

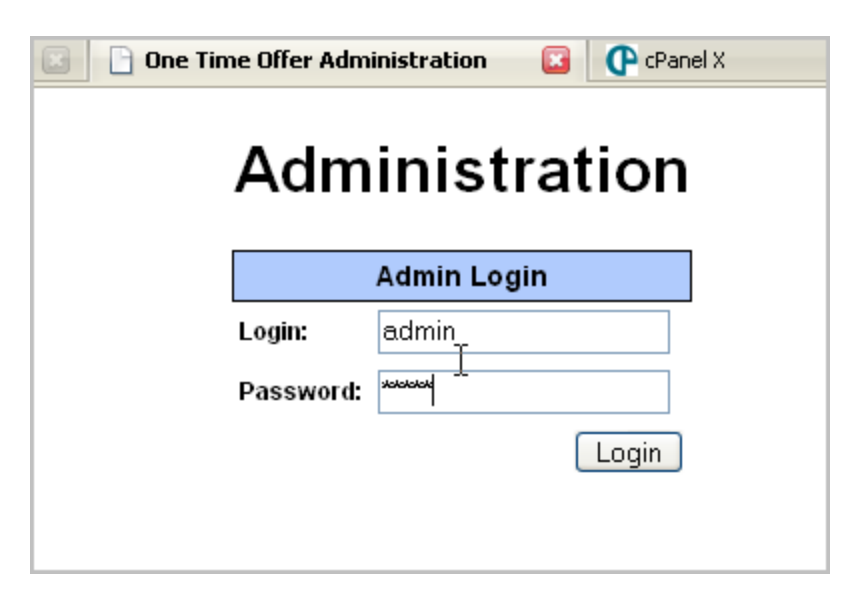

Use the login and password that you set earlier... and click "Login"

|     | mage            | Mas     | AU                         | INCH                                    | making Me     | R M L    | DLA<br>ING<br>ip Model |
|-----|-----------------|---------|----------------------------|-----------------------------------------|---------------|----------|------------------------|
| ome | System Settings | Members | οτο                        | Promotion                               | Templates     | Help     | Logout                 |
|     |                 |         | Total N<br>Total S<br>Comm | Admin I<br>lembers:<br>ales:<br>. Owing | Dashboar<br>1 | d        | ]                      |
|     |                 |         |                            | Sales Le                                | aderboa       | rd       |                        |
|     |                 | From: 2 | 006-12-                    | 12 [                                    | то: 2007-0    | 01-12    |                        |
|     |                 | # Name  | Nu                         | Update<br>Imber of Sales                | Leaderboard   | ommissio | n                      |

And, we're in!

Next lesson... an Introduction to Launch Formula Marketing!

# An Introduction to Launch Formula Marketing -

Now that we have everything installed, we can get to setting up your site.

But first, there are a few key points I want to go over before setting up your website.

The Launch Formula Marketing script is not only a script, it's a tutorial that shows you how to make money with a membership website. It includes all the tools that you need to run a successful membership site.

As you're setting up your site, make sure to fill in all the details. The login offers, the affiliate tools, just make sure you follow everything step by step, fill in every little section. Doing this will increase your chances of making extra money as you start your business online.

One of the key points that I want you to know, is that if you do have any difficulties setting up your website there is a lot of help available to you.

If you go to the bottom of your "Home" Screen, you'll see that there's a link to the Launch Formula Marketing Forum, and Helpdesk.

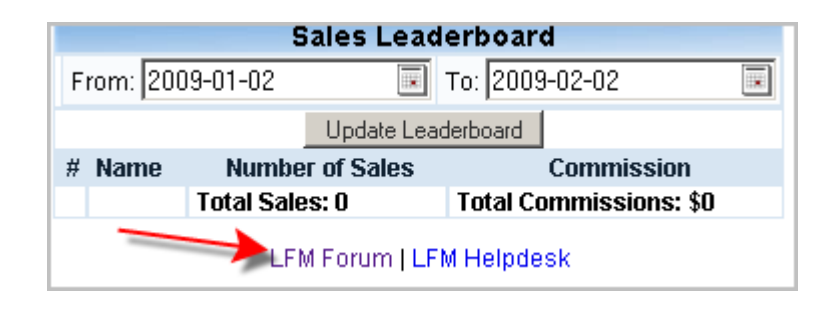

If you *ever* need assistance, I definitely recommend going to either the forum or the helpdesk, where you can get answers from your peers, or someone who works with the LFM website.

Also, in some of the sections, it gives you reminders on how to use that section correctly.

For instance, in the Member Levels area:

| 🧿 Name:                |             | ? | Name:                      |        |
|------------------------|-------------|---|----------------------------|--------|
| 🥐 Enable Publish Date: |             | ? | Enable Publish Date:       |        |
|                        |             |   | You can enable a publish d | ate to |
| 2CO Product ID:        |             | ? | accessing previously publi | shed   |
| ? Trial Amount:        | 0           | ? | content.                   |        |
| 🥐 Member Fee:          | 0           | ? | Member Fee:                | 0      |
| ? Recurring Payments   | 0 💌         | ? | <b>Recurring Payments</b>  | 0 💌    |
| 🥐 Ref. %:              | 0 %         | ? | Ref. %:                    | 0 9    |
| 🥐 Free Ref. \$:        | 0 (Free ac) | ? | Free Ref. \$:              | 0 (I   |
| 🕐 ото %:               | 0 %         | ? | ото %:                     | 0 9    |
| 🥐 Promo Code:          |             | ? | Promo Code:                |        |
| ⑦ CB Paylink           |             | ? | CB Paylink                 |        |
|                        |             |   |                            | -      |

When you mouse over one of the question marks, it will give you information about that section.

Also, on certain pages, there'll be a yellow box down at the bottom of the page that describe the different features of LFM in case you forgot. This box is on the Member Levels page, too.

#### Notes:

- If you will be providing a free membership you MUST use the existing free membership level and it must be visible. You can rename it if required.
- Leave the Tier 2 values set to 0 if you don't want to have a second commission level.
- Leave the Trial and Recur periods set to 0 if you do not wish to use them.
- Leave the 2CO Product ID blank if you don't have a 2CO vendor account
- If you are using 2CO, make sure you use the NUMERIC Product ID that 2CO assigns to your product
- If you are using a promo code, leave the membership type set as 'Invisible'
- The fixed commission (Ref \$) applies only to free accounts.
- To create a 'Promo' level (e.g. for your JV partners) make a new member level, set Visible to 'N' and enter a promo code for the level. Your JV partners can then enter the promo code on your sales page.
- The 'Rank' is used to designate the order of your memberships when using the 'flow through' feature. A higher rank means a higher level membership. For example, if you had Gold and Silver levels and gave Silver a rank of 1 and Gold a rank of 2, your Gold members would have access to any content pages you created for Silver members. To use this feature enable the 'Member Levels Flow Through' option in the System Settings.

Next, we'll go through setting up your website, step by step!

# Launch Formula Marketing DashBoard

This is the main page that you'll see when you login to your admin area. It gives you some quick important information that you'll want to know about your website.

| Home | System Settings | Members | 010 Lo        | gin Offers  | Downline Bui | der Promoti   | on Templates | Products | Themes | Help | Logout |
|------|-----------------|---------|---------------|-------------|--------------|---------------|--------------|----------|--------|------|--------|
|      |                 |         |               |             |              |               |              |          |        |      |        |
|      |                 |         |               | Admin Da    | shboard      |               |              |          |        |      |        |
|      |                 |         | Total Ner     | mbers:      | 1            |               |              |          |        |      |        |
|      |                 |         | Total Sal     | es:         | -            | 0.00          |              |          |        |      |        |
|      |                 |         | Total Ref     | unds:       |              | 0.00          |              |          |        |      |        |
|      |                 |         | Comm. P.      | aid:        |              | 0.00          |              |          |        |      |        |
|      |                 |         | Comm. O       | wing        |              | 0.00          |              |          |        |      |        |
|      |                 |         | Profit        |             |              | 0.00          |              |          |        |      |        |
|      |                 |         |               |             |              |               |              |          |        |      |        |
|      |                 |         |               |             | _            |               |              |          |        |      |        |
|      |                 |         |               | Split Test  | Statistics   |               |              |          |        |      |        |
|      |                 |         | Sales Page    | Hi          | ts Joins     | C/R           |              |          |        |      |        |
|      |                 |         | Sales Page    | 3           | 0 0          | 0.00%         |              |          |        |      |        |
|      |                 |         |               |             |              |               |              |          |        |      |        |
|      |                 | _       |               |             | deads a sead |               | -            |          |        |      |        |
|      |                 |         | -             | Sales Lea   | derboard     |               |              |          |        |      |        |
|      |                 | From    | n: 2009-01-02 |             | To: 2009-02  | -02           |              |          |        |      |        |
|      |                 |         |               | Update Le   | aderboard    |               |              |          |        |      |        |
|      |                 | # Na    | me Numb       | er of Sales | Co           | mmission      |              |          |        |      |        |
|      |                 |         | Total Sal     | es: 0       | Total Comr   | nissions: \$0 |              |          |        |      |        |
|      |                 |         |               |             |              |               |              |          |        |      |        |
|      |                 |         | . I.F         | M Forum II  | FM Helpdesk  |               |              |          |        |      |        |

The first part is the Dashboard – you can see how many members you have, your sales, refunds, commissions paid and owing, and your profit. It's all set up automatically, that you can check at any time.

| Admin Dashboard       |      |  |  |  |  |  |
|-----------------------|------|--|--|--|--|--|
| <b>Total Members:</b> | 1    |  |  |  |  |  |
| Total Sales:          | 0.00 |  |  |  |  |  |
| Total Refunds:        | 0.00 |  |  |  |  |  |
| Comm. Paid:           | 0.00 |  |  |  |  |  |
| Comm. Owing           | 0.00 |  |  |  |  |  |
| Profit                | 0.00 |  |  |  |  |  |

The next part is about Split Test Statistics. We'll get more into this a little later, but basically it will let you test different sales pages, and track their conversions.

| Split Test Statistics |      |       |       |  |  |  |  |
|-----------------------|------|-------|-------|--|--|--|--|
| Sales Page            | Hits | Joins | C/R   |  |  |  |  |
| Sales Page            | 30   | 0     | 0.00% |  |  |  |  |

Every time someone visits your sales page, it records the hit. Tracks how many people join from that specific sales page, and computes the conversion rate of that page. That way, you can use the highest converting sales page. The next is the Sales Leaderboard. This is how you can keep track of everyone who has made sales for you.

|                  | Sales Lead   | erboard                |  |
|------------------|--------------|------------------------|--|
| From: 2009-01-02 |              | то: 2009-02-02         |  |
|                  | Update Lead  | derboard               |  |
| # Name Num       | ber of Sales | Commission             |  |
| Total S          | ales: O      | Total Commissions: \$0 |  |

This is a new installation, so you won't see any sales here now, but it lists the person, the number of sales, and how much commission they've earned, in order of the highest commission earned.

You can update the leaderboard with the button you see there, while you're in the admin area. You can also change the dates, and view a specific time frame if you want to.

In the LFM Menu -

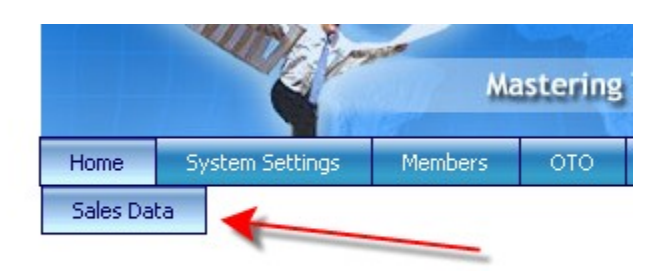

When you mouseover "Home" in the menu bar "Sales Data" will dropdown. Click on that, and you'll see this page:

|              |          |       |         | Sales D              | etails |       |                 |        |               |
|--------------|----------|-------|---------|----------------------|--------|-------|-----------------|--------|---------------|
| Add New Sale |          |       |         |                      |        |       |                 |        |               |
| Date         | Ref      | Buyer | Item ID | Item Name            | Amount | Comm. | TXN ID          | Status |               |
| 2009-02-02   | John Doe |       | 001     | The SuperDuper eBook | 7.00   | 3.50  | RG79234920FJF74 | U      | Edit   Delete |

I've put a fake sale in here, so you can see how it works. You can click "Edit" on the right side of the table, and you'll see this:

| Referrer     John Doe       Buyer     John Doe       Item ID     001       Item Name     The SuperDuper eBook       Amount     7.00       Commission     3.50       TXN ID     RG79234920FJF74 | Rale Date  | 2000.02.02.20.52:10  |
|----------------------------------------------------------------------------------------------------|------------|----------------------|
| Referrer     John Doe       Buyer     John Doe       Item ID     001       Item Name     The SuperDuper eBook       Amount     7.00       Commission     3.50       TXN ID     RG79234920FJF74 | sale vate  |                      |
| Buyer     John Doe       Item ID     001       Item Name     The SuperDuper eBook       Amount     7.00       Commission     3.50       TXN ID     RG79234920FJF74                             | Referrer   | John Doe 💌           |
| Item ID     001       Item Name     The SuperDuper eBook       Amount     7.00       Commission     3.50       TXN ID     RG79234920FJF74                                                      | Buyer      | John Doe 💌           |
| Item Name     The SuperDuper eBook       Amount     7.00       Commission     3.50       TXN ID     RG79234920FJF74                                                                            | Item ID    | 001                  |
| Amount 7.00<br>Commission 3.50<br>TXN ID RG79234920FJF74                                                                                                    | Item Name  | The SuperDuper eBook |
| Commission 3.50<br>TXN ID RG79234920FJF74                                                                                                    | Amount     | 7.00                 |
| TXN ID RG79234920FJF74                                                                                                    | Commission | 3.50                 |
| Ob a burg                                                                                                    | TXN ID     | RG79234920FJF74      |
| status 📋 💌                                                                                                    | Status     |                      |
|                                                                                                    |            |                      |
|                                                                                                    |            |                      |

For instance, if you needed to change the amount of the sale, or the commission price, then you could do that very easily.

The "Status" box is what the members see as well. There are 3 statuses... the U is for "UnPaid" the P is for "Paid" and the R for "Refunded".

For instance if you have to grant a refund to someone, you can make sure that the affiliate commission is taken out as well.

Then click "Save Changes" if you've changed something, or just "Cancel" to close the window.

|              |          |       |         | Sales D              | etails |       |                 |        |             |
|--------------|----------|-------|---------|----------------------|--------|-------|-----------------|--------|-------------|
| Add New Sale |          |       |         |                      |        |       |                 |        |             |
| Date         | Ref      | Buyer | Item ID | Item Name            | Amount | Comm. | TXN ID          | Status | 2           |
| 2009-02-02   | John Doe |       | 001     | The SuperDuper eBook | 7.00   | 3.50  | RG79234920FJF74 | U      | Edit Delete |

You can also delete a transaction from here. Click the "Delete" link on the right, next to the "Edit" link.

You'll see a confirmation to delete...

| Delete Sale                       | Delete Sale  |
|-----------------------------------|--------------|
| Are you sure you want to do this? | SALE DELETED |
| No - Cancel Yes - Delete          |              |

When you click "Yes – Delete" your transaction will be deleted.

# System Settings -

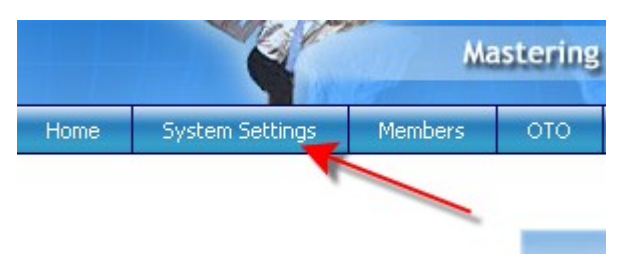

The second button on your Launch Formula Marketing admin area menubar is for System Settings. Usually, you'll just have to mess with these once.. but they're very important.

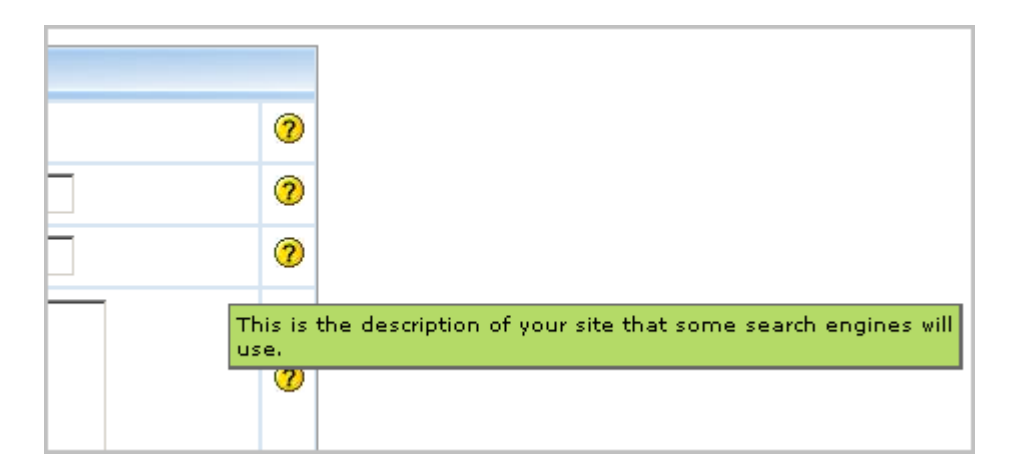

You will see a page with a lot of empty boxes that you're going to need to fill in. Fortunately, each of these boxes are pretty self explanatory. If you don't understand something, or forgot what something means, then you can just very quickly hover over these yellow question marks, and a little tip will pop up to help you!

| General Settings |   |
|------------------|---|
| Sitename         | ? |
| Site Description | ? |
| Meta Description | ? |
| Meta keywords    | ? |
|                  |   |

The first box you'll see is the site name... basically the name of your website.

Website description – Describes what you're offering with your website. You might want to include a keyword, or niche that you're selling.

Meta Description – the difference between the Meta Description and the Website Description is that the Meta Description is picked up by certain search engines. It's very important that you include keywords in this description, and the types of products and services that you're offering. That could be the way people find you, when people are searching for certain keywords on the internet.

Meta Keywords – Basically the same as the Description, but you'll only be entering the keywords. Focus on your products and services here.

Admin Configuration -

| Admin Configuration       |                                        |   |
|---------------------------|----------------------------------------|---|
| LFM License Code:         |                                        |   |
| Admin Name                |                                        | ? |
| Admin Login               |                                        | ? |
| Admin Password            | (leave blank unless changing password) | ? |
| Admin Email               |                                        | ? |
| Mail List 'From' Address: |                                        | ? |
| Remote Key:               | 0                                      |   |

LFM License Code – when you login to your Launch Formula Marketing account, you'll see your license code on the profile page. For each site that you use the LFM script, you'll need to enter that code in, for your script to work.

Admin Name – This is where you'd want to put either your name, or your website name. It will be used in the automatic emails that are sent from your admin area.

Admin Login – Set at the time of installation, but you can change it at any time, here.

Admin password – this was also set when you installed, but again, you can change it here at any time.

Admin email – This is the address to which you want to receive notices from the LFM script about different functions of your website, like receiving payments.

Mail list "from" address – The address members will see when you send them an email. If you don't want them to reply to the email at that address, you can use "<u>noreply@yourdomain.com</u>" or, whatever email address you prefer.

Remote Key – isn't something that's being used now, but probably will be later on.

Payment Processor Configuration -

| Payment Processor Configu | uration |   |
|---------------------------|---------|---|
| Enable Test Mode:         |         | 0 |
| PayPal Sandbox Email:     |         | 0 |
|                           |         |   |
| Enable PayPal:            |         | 0 |
| PayPal Currency:          | USD 💌   |   |
| PayPal Email:             |         | 0 |
| Enable 2CO:               |         | 0 |
| 2CO Vendor ID:            |         | 0 |
| 2CO Secret:               |         | 0 |
| Enable Authorize.Net:     |         | 0 |
| Authorize.Net Login:      |         | 0 |
| Authorize.Net Key:        |         | 0 |
| Enable Clickbank          |         |   |
| Clickbank Publisher ID    |         |   |
| Clickbank Secret          |         |   |
| Clickbank Hoplink         |         |   |

This is the area where you enable your payment processors. One of the most popular is PayPal, and you can enable it by clicking the checkmark next to "Enable PayPal".

| Enable PayPal:   | ☑ <del> </del> | ? |
|------------------|----------------|---|
| PayPal Currency: | USD -          |   |
| PayPal Email:    | your@email.com | ? |

The same goes for 2CO, Authorize.Net or Clickbank. Just make sure you fill out the appropriate information for each option you choose.

Member and Affiliate Configuration -

| Member & Affiliate Configuration |                           |   |
|----------------------------------|---------------------------|---|
| Site URL:                        | http://hitsviral.com/     | ? |
|                                  | eg. http://hitsviral.com/ |   |
| Enable Email Verification:       |                           |   |
| Send Sale Notifications:         |                           |   |
| Send Downline Notifications:     |                           |   |
| First Cookie Gets Sale:          |                           | ? |
| Provide Banner URLs:             |                           | ? |
| Member Levels Flow Through:      |                           | ? |
|                                  |                           |   |

Site URL – this is the URL that your affiliates will use to refer your new members. That will let the script know how to configure the affiliate links.

Enable Email Verification – if you want your members to verify their email accounts before they have access to your site, then you'll want to check this box.

Send Sale Notifications – This sends an email to your affiliates when one of their referrals makes a purchase.. It's very motivating... so it's a good thing to have checked.

Send Downline Notifications – When an affiliate refers someone to your website, they'll get an email, if this is checked. Also very motivating.

First Cookie Gets Sale – hopefully, you'll have a lot of affiliates promoting your website for you. What might happen, is that more than one affiliate, will send a referral link to the same person. In this case, you want to decide who will "get" the sale... the first person that makes the referral, or the last person.

So, if First Cookie Gets the Sale is enabled, no matter how many times the referral visits the site, the sale will go to the first person that referred them. If it's not enabled, the sale will go to whomever's link they clicked last.

Provide Banner URLs – Inside the LFM script, there is a section where you can set up promotional tools. Banners, ebook cover graphics, etc. If you wanted to provide the members with the URLs, you can enable this feature.

Keep in mind, that if you enable this, and provide the URLs to your members, they will most likely be linking to your website, and using your bandwidth.

Member Levels Flow Through – Perhaps you have a Free membership level, a Silver membership level, and a Gold Membership level. If you wanted your Gold members to have access to everything that Silver and Free members do, you'd enable this. Also, the Silver members would also have access to everything the Free members do.

Split Testing -

| Statistics    |                            |   |
|---------------|----------------------------|---|
| Split Testing | Split test 🔟 sales page(s) | ? |
|               |                            |   |

This is a very important feature of LFM because it allows you to split test your sales pages.

| Statistics    |                            |   |
|---------------|----------------------------|---|
| Split Testing | Split test 1 sales page(s) | 0 |
| File Library  | 3                          |   |

You can test up to 3 different Sales pages... to see which one converts better, making more sales. You'll add the different sales pages in the Templates section, and see the results on the Dashboard.
File Library -

| File Library                                                             |                                                                                                    |    |
|--------------------------------------------------------------------------|----------------------------------------------------------------------------------------------------|----|
| Enable File Protection:                                                  |                                                                                                    | ?  |
| File Library Folder:                                                     | /1qaz2wsx/                                                                                                 | ?  |
|                                                                          | e.g.: /myfiles1q33e/                                                                                       |    |
| Note: If you change the file library first and set its permissions to 77 | / folder you must create the directory on your serv<br>7. You should include leading and trailing slashes. | er |

This is fairly important, depending on what types of services you're offering at your website.

Enable File Protection – Say you're selling a very expensive ebook, or something that you're not giving away for free, you may want to enable file protection. This makes it so only members can download things from your website.

By default, your downloads are actually not protected. If you want to make sure your downloads are secure, you'll want to check the box.

File Library Folder – the default folder of LFM, meaning every LFM script has this folder on it. It's highly recommended that you change this to something else. Please be sure, that if you change the file library folder (where your downloads are kept) you must create the directory on your server first, and set its permissions to 777.

Be sure, if you change it, to include the leading and trailing slashes. Meaning... a / before and after the folder name. Like... /thisisthefolder/.

PhpBB Integration – which means... phpBulletinBoard Integration – which means a type of forum. (I don't know why they didn't just say forum).

Another powerful feature of Launch Formula Marketing, is that you can actually integrate a forum into the LFM script.

| phpBB Integration                                                                   |                                                                  |    |  |  |  |  |  |
|-------------------------------------------------------------------------------------|------------------------------------------------------------------|----|--|--|--|--|--|
| Add New Members To phpBB2                                                           |                                                                  |    |  |  |  |  |  |
| Note: You only need to add the phpBB par<br>enter the path and update the settings. | th. The database details will be automatically inserted after yo | )U |  |  |  |  |  |
| phpBB Version:                                                                      | ⊙ <sub>V2.X</sub> C <sub>V3.X</sub>                              |    |  |  |  |  |  |
| phpBB Path:                                                                         |                                                                  | ?  |  |  |  |  |  |
|                                                                                     | (e.g. /home/myserver/public_html/forum/ )                        |    |  |  |  |  |  |
| Database Host:                                                                      |                                                                  | ?  |  |  |  |  |  |
| Database Name:                                                                      |                                                                  | ?  |  |  |  |  |  |
| Database User:                                                                      |                                                                  | ?  |  |  |  |  |  |
| Database Password:                                                                  |                                                                  | ?  |  |  |  |  |  |
| Table Prefix:                                                                       |                                                                  | ?  |  |  |  |  |  |
| Forum Group:                                                                        | Select A Group 🔽 Important->                                     | ?  |  |  |  |  |  |
| Note: Don't forget to 'Up                                                           | date General Settings' after selecting a group!                  |    |  |  |  |  |  |

All you'll need to fill out here, is the Version, and the phpBB path. LFM will automatically fill in the other information after you update the settings.

Autoresponder Settings -

| Autoresponder Settings   |   |
|--------------------------|---|
| ⊙ None ○ AWeber ○ Other  |   |
| Autoresponder Email:     | ? |
|                          |   |
| Aweber Meta Web Form ID: | ? |
| Aweber Unit:             | ? |
| Aweber Meta Req. Fields: | ? |
|                          |   |

This is a very important part of your membership site, because you are actually building a list of buyers, or subscribers, and you want to be able to contact them regularly via your email series. This is where they real money comes from... The List!

You can either choose the AWeber button, or the Other button, if you're not using AWeber. If you're using an autoresponder other than AWeber, just put in the email address to the list in the box marked "AutoResponder email".

If you're using AWeber, there are other boxes you'll need to fill in.

Autoresponder email – the script will actually send an email to this address at AWeber, and add the person who just joined to a list to be sent a confirmation email.

AWeber has specific rules regarding how to add leads to their system. The Meta Web Form ID, Unit, and Meta Req. Fields will be in the html code when you set up your specific AWeber campaign.

Miscellaneous Configuration -

| Misc Configuration        |                                                       |   |
|---------------------------|-------------------------------------------------------|---|
| Background Mail Despatch: | $\square$ (Read docs before turning this feature on!) | ? |
| SMTP Server:              | localhost                                             | ? |
| PHP Path:                 | /usr/bin/php                                          | ? |
|                           |                                                       |   |
|                           | Update General Settings                               |   |

This is probably something that you won't need to change, but if you want to learn a little more about it, you can mouseover the question marks there on the right.

After you have everything the way you want it, just click the "Update General Settings" button, to save your settings!

## Member Management -

To get to the Member Management area of Launch Formula Marketing, go to the 3<sup>rd</sup> button on your menubar.

|      | 100             | 1971          |          | 100 V                            |           |
|------|-----------------|---------------|----------|----------------------------------|-----------|
| Home | System Settings | Members       | ото      | Login Offers                     | ; Downlii |
|      |                 | Member Mar    | nagement |                                  |           |
|      |                 | Member Lev    | els      | 0 dunin                          | Dachhaai  |
|      |                 | Member Groups |          | Admin                            | Dasridoai |
|      |                 | Signup Setti  | ngs      | ales:                            |           |
|      |                 | Incomplete :  | 5ignups  | Refunds:                         |           |
|      |                 |               | Comr     | <del>n</del> . Palo:<br>n. Owing |           |
|      |                 |               | Profi    | t -                              |           |
|      |                 |               |          |                                  |           |

When you mouseover the button, you'll see quite a few different options, but it's all about how your members interact with your website.

The first section we'll go to is Member Management.

|      | 100             | 127          | 18       | 827 V        |          |
|------|-----------------|--------------|----------|--------------|----------|
| Home | System Settings | Members      | ото      | Login Offers | Downli   |
| _    |                 | Member Mar   | nagement |              |          |
| _    |                 | Member Lev   | els      | A dunin      | Dealahaa |
|      |                 | Member Gro   | ups      | Admin        | Dasnboai |
|      |                 | Signup Setti | ngs      | ales:        |          |
|      |                 | Incomplete : | 5ignups  | Refunds:     |          |
|      |                 |              | Com      | n. Paid:     |          |
|      |                 |              | Profi    | t            |          |
|      |                 |              |          |              |          |

| Merr Last Name<br>Username<br>Email | ted Pay All Flag Selected Fo | r Removal<br>MType |
|-------------------------------------|------------------------------|--------------------|
| Status<br>Commission                | one@nowhere.com              | Free               |

The first thing on this page, is the search box. You can use this to search for members through different criteria... name, username, email, etc. Choose the search term, and then enter what you're looking for in the box to the right. Then click "Search", and you will find your member.

The area is so big, I need to split it into 2 sections, but I'll be thorough, I promise.

| Addition | Member Email Geo Regions | Email Selected       | Email Al Email Mon | ter Level Pay Selected Pa | y Al Flag Selected Fo | Renoval Set      | Selected Active | Surpend Selec | ted Delet | e Selected |          |       |
|----------|--------------------------|----------------------|--------------------|---------------------------|-----------------------|------------------|-----------------|---------------|-----------|------------|----------|-------|
| ID       | First Name               | Last Name            | Usemame            | Em                        | ail                   | MType            | Comm.           | Sales         | Refs      | Status     |          | E.    |
| 1        | John                     | Doe                  | testuser           | no-one@no                 | where.com             | Free             | 0.00            | 0             | 0         | Active     | ×        | 10    |
|          |                          |                      |                    |                           |                       |                  |                 |               |           |            |          |       |
| Ad       | d New Member             | Email Geo            | Regions            | Email Selected            | Email All             | Email M          | ember Lev       | rel P         | ay Sele   | ected      | Pa       | y All |
| Ad<br>ID | d New Member             | Email Geo<br>st Name | Regions _          | Email Selected            | Email All<br>Use      | Email M<br>rname | ember Lev       | el P          | ay Sele   | ected      | Pa<br>Em | y All |

This is the left side of the list. The buttons along the top enable you to do many things.

Add New Member – Click this, and a window will open, so you can add a new member.

Email Geo Regions – chooses members based on geographic regions. Perhaps you want to email members close to where you live. When you click this button, you'll be taken to this page:

| Region:  | USA 🔽                    |   |                                          |
|----------|--------------------------|---|------------------------------------------|
| Subject: | USA<br>United Kingdom    |   |                                          |
| Message  | Mainland Europe<br>Other |   |                                          |
|          |                          |   | The foll                                 |
|          |                          |   | #FIRSTN<br>#LASTNA<br>#USERN<br>#PASSNA  |
|          |                          |   | #AFFILIA<br>#BALANO<br>#SITENA<br>#REFUR |
| I        |                          | S | end                                      |

Where you can choose regions. Then, write your email, and Send.

| Add Nev | w Member | Email Geo Regions | Email Selected | Email All | Email Member Level | Pay Selected Pay All |
|---------|----------|-------------------|----------------|-----------|--------------------|----------------------|
| ID      | Firs     | st Name           | Last Name      | Use       | rname              | Email                |
| 1       |          | John              | Doe            | test      | user               | no-one@nowher        |

Email selected – you can choose certain members by clicking a box to the far right of their names -

| Pay All | Flag Selected Fo | r Removal | Set S | elected Active | Suspend Select | ed Del | ete Selected |   |
|---------|------------------|-----------|-------|----------------|----------------|--------|--------------|---|
| Email   |                  | МТуре     | e     | Comm.          | Sales          | Refs   | Status       |   |
| @nowher | e.com            | Free      |       | 0.00           | 0              | 0      | Active       | X |

Email All – will send an email to all the members.

Email Member Level – you can send an email to just a particular member level.

Pay Selected – Again, using the checkbox to the right, you can pay only certain members.

Pay All – Creates a file, based on whether or not commissions are owed that includes all commissions that you need to pay. It includes amount to pay, and

their PayPal address. Then this file can be used directly in PayPal for a "Mass Payment".

Flag Selected for Removal – If for some reason you wanted to remove a member at a later time, you can check the box to the right of their name, and click this button. It will then set their status to "Removal".

Set Selected Active – If a member was unable to verify their account, you can select the box to the right of their name, and click this button. Their status will then be set to "Active".

Suspend Selected – lets you suspend any member that you've selected.

Delete Selected – lets you delete any member that you've selected.

| Add Ne | ew Member | Email Geo Regions | Email Selected | Email All | Email Member Level | Pay Selected | Pay All |
|--------|-----------|-------------------|----------------|-----------|--------------------|--------------|---------|
| ID     | Fir       | st Name           | Last Name      | Use       | rname              |              | Email   |
| 1      |           | John              | Doe            | test      | user               | no-one       | @nowher |

As for each member, you can click on their ID number, to the far left, and you'll see this window:

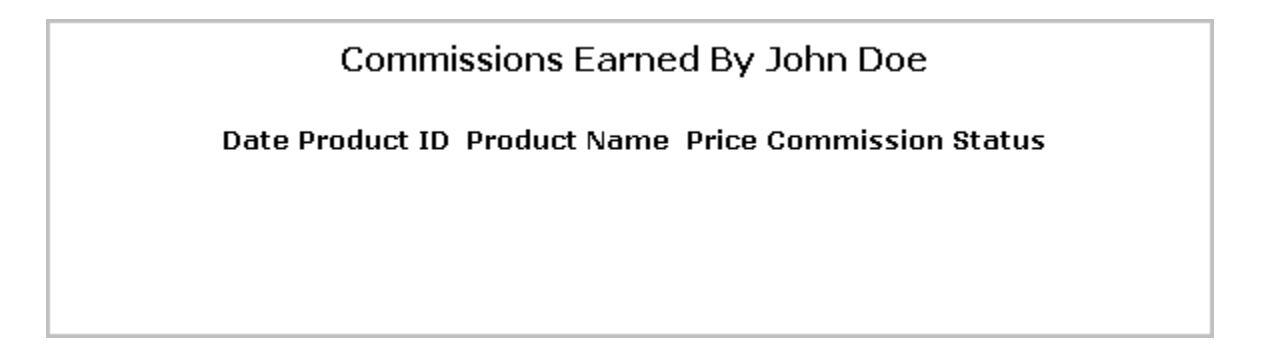

This will show you all the commissions earned by that member, the product, amount of commission and status... whether it's Paid, Unpaid or Refunded.

From the member chart, you can find out the names of the members, email addresses, how many referrals they have, and how many of those referrals purchased.

If you need to edit something about a member, you can click on the pencil, on the right.

| Suspend Select | ed | Delete | e Selected | _ <b>\</b> |   |  |
|----------------|----|--------|------------|------------|---|--|
| Sales          | F  | Refs   | Status     |            |   |  |
| 0              |    | 0      | Active     | X          | 2 |  |

In this area you can edit any information about the member. When you're finished, just click the "Update" button at the bottom.

|                                                                                    | Edit Member Details                           |
|------------------------------------------------------------------------------------|-----------------------------------------------|
| First Name:                                                                        | John                                          |
| Last Name:                                                                         | Doe                                           |
| Email Address:                                                                     | no-one@novhere.com                            |
| Address:                                                                           | 200 Jdoe street                               |
| City:                                                                              | Doeville                                      |
| State/County:                                                                      | CA                                            |
| Zip/Postcode:                                                                      | 90210                                         |
| Country:                                                                           | Canada 💌                                      |
| Telephone:                                                                         | 32323232                                      |
| Username:                                                                          | testuser                                      |
| Password:                                                                          |                                               |
| Note: Leave passwor                                                                | d blank unless changing.                      |
| Status:                                                                            | Active                                        |
| Paypal Email:                                                                      | johndoe@paypal.org                            |
| Clickbank ID:                                                                      |                                               |
| Member Type :                                                                      | Free -                                        |
| Member Group:                                                                      | Everyone 💌                                    |
| Join Date:                                                                         | 2006-07-20 15:26:29 📧                         |
| Comm Owed:                                                                         | 0.00                                          |
| Upline:                                                                            | 0                                             |
| OTO View:                                                                          | 1                                             |
| Mail Bounce:                                                                       | 0                                             |
| The User Last Logge<br>Has Logged in 9 time<br>Signup IP:<br>Last Login IP: 86.136 | d in on: 2009-01-02 13:40:40<br>Is<br>.122.68 |
|                                                                                    | Close Update                                  |

Member Levels -

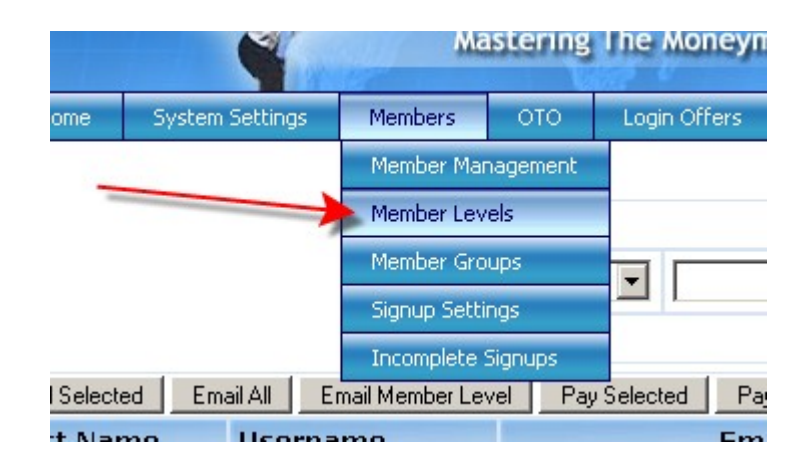

When you mouseover "Members" on the menubar, choose "Member Levels".

This is where you set different Membership Levels for your Launch Formula Marketing website. For example, if you wanted to have a Free Membership option, and an Upgraded Membership options, this is where you create those levels.

You'll notice right away that there's already a Free Member Level set up.

|      |      |                           |                |                 |      | Memb  | erst     | nip Ac             | cou       | nt Typ              | es       |                    |            |         |                |   |
|------|------|---------------------------|----------------|-----------------|------|-------|----------|--------------------|-----------|---------------------|----------|--------------------|------------|---------|----------------|---|
| Name | Rank | Enable<br>Publish<br>Date | 2CO<br>Prod ID | Trial<br>Period | Fee  | Recur | Ref<br>% | Ref<br>%<br>Tier 2 | Ref<br>\$ | Ref<br>\$<br>Tier 2 | ото<br>% | OTO<br>%<br>Tier 2 | Promo Code | Visible | Total<br>Memb. |   |
| Free | 0    | ×                         |                | None            | 0.00 | 0 N   | 0        | 0                  | 0.00      | 0.00                | 0        | 0                  |            | 1       | 1              | 1 |

If you're going to have free members for your membership site, you need to make sure that you specifically use this level for them. Do not delete this member level, to create a new one. If you want to rename this level, you can, but make sure you don't delete it.

|      | Membership Account Types |                           |                |                 |      |       |          |                    |           |                     |          |                    |            |         |                |
|------|--------------------------|---------------------------|----------------|-----------------|------|-------|----------|--------------------|-----------|---------------------|----------|--------------------|------------|---------|----------------|
| Name | Rank                     | Enable<br>Publish<br>Date | 2CO<br>Prod ID | Trial<br>Period | Fee  | Recur | Ref<br>% | Ref<br>%<br>Tier 2 | Ref<br>\$ | Ref<br>\$<br>Tier 2 | ото<br>% | OTO<br>%<br>Tier 2 | Promo Code | Visible | Total<br>Memb. |
| Free | 0                        | ×                         |                | None            | 0.00 | 0 N   | 0        | 0                  | 0.00      | 0.00                | 0        | 0                  |            | ~       | 1              |

You can edit the settings of this level by clicking on the pencil.

|                                                                                                    | Edit Member T                           | ype                                                                                         |                                                                    |                      |
|----------------------------------------------------------------------------------------------------|-----------------------------------------|---------------------------------------------------------------------------------------------|--------------------------------------------------------------------|----------------------|
| 🦻 Name:<br>🍞 Enable Publish Date:                                                                                  | Free                                    | 0                                                                                           | Rank:                                                              | 0                    |
| <ul> <li>2CO Product ID:</li> <li>Trial Amount</li> <li>Member Fee:</li> <li>Recurring Payments</li> </ul>         | 0.00                                    | 1<br>1<br>1<br>1<br>1<br>1<br>1<br>1<br>1<br>1<br>1<br>1<br>1<br>1<br>1<br>1<br>1<br>1<br>1 | Trial Period:<br>Recurring:                                        | 0 No 💌<br>0 No 💌     |
| <ul> <li>? Ref. %:</li> <li>? Ref. \$:</li> <li>? OTO %:</li> <li>? Promo Code:</li> <li>? Description:</li> </ul> | 0 %<br>0.00 (Free accounts only)<br>0 % | 0<br>0<br>0                                                                                 | Ref. % Tier 2<br>Ref. <b>\$ Tier 2</b><br>OTO % Tier 2<br>Visible: | 0 %<br>0.00 %<br>V V |
| Clickbank Paylink                                                                                                  | Close Save Cha                          | nges                                                                                        |                                                                    |                      |

A new window will pop up where you can edit the information for that particular membership level.

In order to add a new membership level, you would fill out all the boxes on the Membership Levels page, and click the "Add" button.

|                               |                                                                       | Add Mem                              | ber Type                                                                                                    |                                      |
|-------------------------------|-----------------------------------------------------------------------|--------------------------------------|----------------------------------------------------------------------------------------------------|--------------------------------------|
| ?<br>?                        | Name:<br>Enable Publish Date:                                         |                                      | 🧿 Rank:                                                                                                    |                                      |
| ?<br>?<br>?                   | 2CO Product ID:<br>Trial Amount:<br>Member Fee:<br>Recurring Payments |                                      | <ul><li>⑦ Trial Period:</li><li>⑦ Recurring:</li></ul>                                                         | 0 No 💌<br>0 No 💌                     |
| 9<br>(7)<br>(7)<br>(7)<br>(7) | Ref. %:<br>Free Ref. \$:<br>OTO %:<br>Promo Code:                     | 0 %<br>0 (Free accounts only)<br>0 % | <ul> <li>? Ref. % Tier 2</li> <li>? Free Ref. \$ Tier 2</li> <li>? OTO % Tier 2</li> <li>? Visible:</li> </ul> | 0 %<br>0 (Free accounts only)<br>0 % |
| 3                             | CB Paylink                                                            | Ad                                   | bd                                                                                                    |                                      |

Name – Name of the Level – make sure it's a name that both you and your members can easily recognize.

Rank – This has to do with the "Member Levels Flow Through" from the System Settings section. A higher rank means a higher level membership. For example, if you had Gold and Silver levels and gave Silver a rank of 1 and Gold a rank of 2, your Gold members would have access to any content pages you created for Silver members.

Enable Publish Date – one of the unique features of Launch Formula Marketing is Timed Content Delivery. By checking this box, you can control content to your members, based on how long it's been since they joined.

2CO Product ID – *only* applies if you're using 2CheckOut for payment of your products. If you are using it, you'll need to add the appropriate Product ID that 2CO assigns to the product.

Trial Amount – If you're selling a membership to your website for say \$27 per month, but you're going to let them try it for 7 days for just \$1, you'd use this box.

| 2CO Product ID: | <u>&gt;</u> |                 | 2 2    |   |
|-----------------|-------------|-----------------|--------|---|
| ⑦ Trial Amount: |             | ⑦ Trial Period: | 7 Days | - |

The Trial Amount is the actual dollar amount, and the Trial Period is 7, then use the dropdown box for "Days".

For no trial period, make sure 0 is in the Trial Amount box, and 0 in the Trial Period box, and select "No" from the dropdown box.

| 200 Product ID: |   |                 |        |
|-----------------|---|-----------------|--------|
| 🧿 Trial Amount: | 0 | 🧿 Trial Period: | 0 No 💌 |

Member Fee – the price for this particular membership level. For instance, if it were a one time fee of \$10, you'd put 10 in the Member Fee box, and in "Recurring" you'd type 0 and choose "No" from the dropdown box.

|   |             | 1  |              |        |
|---|-------------|----|--------------|--------|
| ? | Member Fee: | 10 | ⑦ Recurring: | 0 No 💌 |

However, if you wanted the fee to be a monthly payment, you'd put the amount in "Member Fee" and then change Recurring to 1, and choose "Month" from the dropdown box.

| Thur Amount.  | lo. | Thur Ferrou. | In In | 1140   | <u> </u> |
|---------------|-----|--------------|-------|--------|----------|
| Ø Member Fee: | 10  | ⑦ Recurring: | 1     | Months | •        |

Recurring Payments – if you have an expensive product, but you've set up a payment plan, you could set up the level to charge them a smaller amount, for 3 months.

| Ø Member Fee:      | 350 | ⑦ Recurring: | 1 Months 💌 |
|--------------------|-----|--------------|------------|
| Recurring Payments | 3 💌 |              |            |

Referral % - the % of each sale that you want your affiliate to receive.

| 🧿 Ref. %:       | 0 | %                    | Ref. % Tier 2         | 0 | %                    |
|-----------------|---|----------------------|-----------------------|---|----------------------|
| 🧿 Free Ref. \$: | 0 | (Free accounts only) | 7 Free Ref. \$ Tier 2 | 0 | (Free accounts only) |
| 🧿 ото %:        | 0 | %                    | ⑦ OTO % Tier 2        | 0 | %                    |

If it's a top level membership, you could make it something like 50%.

Ref. % Tier 2 – is how much a affiliate earns from their referral's referral. If that made sense. They could get a commission from that, as well.

Free Ref. \$, and Free Ref. \$ Tier 2 – You can pay your affiliates a dollar amount for every free member they bring in to your website, on up to 2 levels.

OTO % - the percentage of the sales from the OTO for their referrals.

Promo Code – you can give people a special deal on membership levels by letting them know a "Promo Code". You just enter whatever code you want in this box, and invite people to enter that code when they sign up. Then they will have exclusive access to that level.

If you do use a Promo Code, make the membership level "Not Visible". That way people can't start signing up for your special membership levels. But, you can have the member level "visible", with no promo code, and people can sign up for this level.

Clickbank Paylink – If you're not using Clickbank as your payment processor, you don't need this, of course. But if you are, you'll need to get this information from your Clickbank account.

Once you enter all the information, just click the "Add" button, and it will show up at the top of this page.

Something to help you while you're doing this, is the yellow box that's filled with useful information, down below the "Add Member Level" box.

#### Notes:

- If you will be providing a free membership you MUST use the existing free membership level and it must be visible. You can rename it if required.
- Leave the Tier 2 values set to 0 if you don't want to have a second commission level.
- Leave the Trial and Recur periods set to 0 if you do not wish to use them.
- Leave the 2CO Product ID blank if you don't have a 2CO vendor account
- If you are using 2CO, make sure you use the NUMERIC Product ID that 2CO assigns to your product
- . If you are using a promo code, leave the membership type set as 'Invisible'
- The fixed commission (Ref \$) applies only to free accounts.
- To create a 'Promo' level (e.g. for your JV partners) make a new member level, set Visible to 'N' and enter a promo code for the level. Your JV partners can then enter the promo code on your sales page.
- The 'Rank' is used to designate the order of your memberships when using the 'flow through' feature. A higher rank means a higher level membership. For example, if you had Gold and Silver levels and gave Silver a rank of 1 and Gold a rank of 2, your Gold members would have access to any content pages you created for Silver members. To use this feature enable the 'Member Levels Flow Through' option in the System Settings.

#### Member Groups -

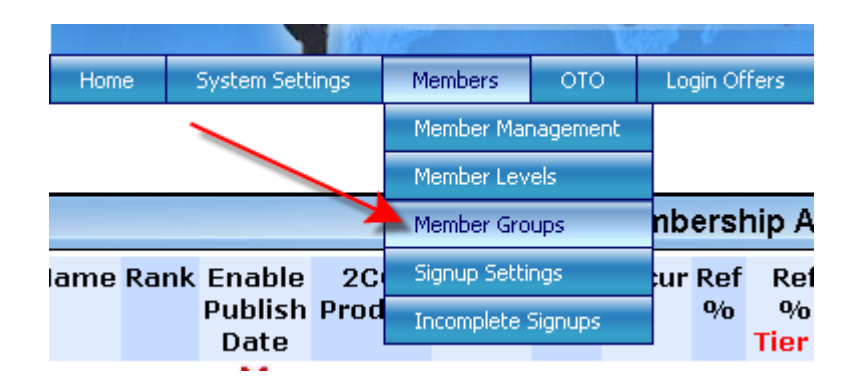

You can get to Member Groups by hovering over the Members button on the menubar, and choosing "Member Groups".

| Group: Everyone 💌 | Show Group Members  | Edit Group | Delete Group |
|-------------------|---------------------|------------|--------------|
|                   | Email Group Members |            |              |
| Groupname         |                     |            |              |
|                   | Add New Group       |            |              |
|                   |                     |            |              |
|                   |                     |            |              |
|                   |                     |            |              |
|                   |                     |            |              |

This adds an additional layer of flexibility to contacting the members of your website. So, not only can you contact your members based on their membership level, you can put them in specific groups. Maybe they're people you know, and you want to be able to contact them all, but not the whole membership.

First you'll need to create a new group. Let's call the group "Contacts". You'll type that in to this box, and click "Add New Group".

| Groupname |               |
|-----------|---------------|
| Contacts  | Add New Group |
|           |               |

Then you'll see this on the page.

|            | Total Members             |                        |
|------------|---------------------------|------------------------|
| John Doe 🔎 | > Move Selected Members > | Everyone 🔺<br>Contacts |

Once you create the group, you can start moving certain members over to the group.

You select the member on the left, and the group on the right.

| John Doe 🔼 |                           | Everyone A |
|------------|---------------------------|------------|
|            |                           |            |
|            |                           |            |
|            | > Move Selected Members > |            |

Then when you click "Move Selected Members",

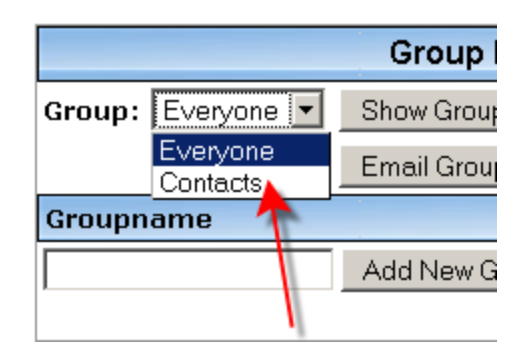

Change the Group to "Contacts" and Click "Show Group" and it will show all the members of the Contacts Group.

|            | Total Members<br>1        |                        |
|------------|---------------------------|------------------------|
| John Doe 🔎 |                           | Everyone A<br>Contacts |
|            | > Move Selected Members > |                        |

Also from here, I can email a particular group. When I click the "Email Group" button, I'm taken to another page, that gives me a choice of what group I want to email.

| Group: Everyone  Subject: Everyone Contacts Message: | -                                                                                                    |
|------------------------------------------------------|----------------------------------------------------------------------------------------------------|
|                                                      | The following tag substitutions may be used:<br>#FIRSTNAME# - Member first name<br>#LASTNAME# - Member last name<br>#USERNAME# - Member login username<br>#PASSWORD# - Member password<br>#AFFILIATEID# - The members affiliate ID<br>#BALANCE# - Member current balance<br>#SITENAME# - The name of this site<br>#REFURL# - The referral link |
| Ser                                                  | nd                                                                                                    |

Notice on the right, there are several tags that I can use, to personalize the emails.

Signup Settings -

| Home     | System Settings | Members      | ото      | Login Offers |
|----------|-----------------|--------------|----------|--------------|
|          |                 | Member Mar   | nagement |              |
| Group:   | Evervone 🔻      | Member Lev   | els      |              |
| Subject  |                 | Member Gro   |          |              |
| Message: |                 | Signup Setti | ngs      |              |
|          |                 | Incomplete   | Signups  |              |
|          |                 |              |          | -<br>The     |

When you hover over the Members button, choose "Signup Settings" from the list, and you'll see this:

| Field Settings |            |            |            |
|----------------|------------|------------|------------|
| Field Name     | Size       | Enabled    | Require    |
|                |            |            |            |
| First Name:    | 20         | Y N<br>© O | Y N<br>O O |
| Last Name:     | 20         | Y N<br>© O | YN<br>O⊙   |
| Address:       | 32         | Y N<br>O O | YN<br>O⊙   |
| City:          | 20         | Y N<br>O O | YN<br>O⊙   |
| State:         | 20         | Y N<br>O O | YN<br>O⊙   |
| Zip:           | 12         | Y N<br>O O | YN<br>O⊙   |
| Country:       | N/A        | Y N<br>O O | YN<br>O⊙   |
| Telephone:     | 20         | Y N<br>O O | YN<br>O⊙   |
| PayPal Email:  | 32         | Y N<br>O O | Y N<br>O ⊙ |
| Geo Region:    | N/A        | Y N<br>O O | Y N<br>O ⊙ |
| Clickbank ID : | 0          | Y N<br>O O | Y N<br>O ⊙ |
| Updat          | e Signup S | ettings    |            |

What you see here are the forms that members will see when they signup for your website.

Pretty straightforward, as far as the choices go. For instance, the first entry is "First Name". The number of characters they can enter is 20.

You can enable it by choosing "Yes" or "No" in the Enabled column, and Require it from the user in the Require column.

Testing has shown that the less you ask up front, the more likely people will sign up for your site.

Then click "Update Signup Settings" when you're finished.

Incomplete Signups -

When you mouseover the "Members" button, choose "Incomplete Signups".

| э | System Settings | Members      | ото      | Login Offer: |
|---|-----------------|--------------|----------|--------------|
|   |                 | Member Mar   | nagement |              |
|   |                 | Member Lev   | els      |              |
|   |                 | Member Gro   | ups      | tings        |
|   |                 | Signup Setti | ngs      | ne           |
|   |                 | Incomplete : | Signups  |              |
|   |                 |              | First Na | me:          |

This page allows you to search for someone who has an incomplete signup. Maybe someone emails you at your support desk, this area makes it very easy to look up that person's information, especially if they say their account isn't activated yet.

# One Time Offers -

The One Time Offers are one of the most critical part of your website, and will generate the most revenue.

To get to the One Time Offer section of your website, just click the OTO button on your menubar.

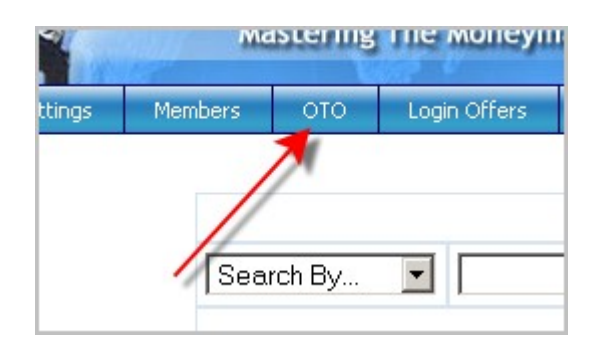

You can set up three consecutive One Time Offers through the LFM website.

|                           | E                                               | ach offer can be e                   | enabled by e                   | ntering a Product ID                     |          |                     |
|---------------------------|-------------------------------------------------|--------------------------------------|--------------------------------|------------------------------------------|----------|---------------------|
| 0                         | 0                                               | 0                                    | 0                              | 0                                        | 0        | 0                   |
|                           | Product Name                                    | Product ID                           | 2CO ID                         | Product Price                            | Email    |                     |
| Offer 1                   | None 💌 👡                                        |                                      |                                | \$                                       |          | Update Offer 1      |
| Offer 2                   | None 💌                                          |                                      |                                | \$                                       |          | Update Offer 2      |
| Offer 3                   | None 💌                                          |                                      |                                | \$                                       |          | Update Offer 3      |
| Note: If a fi<br>Download | le will be delivered fo<br>Details. The ID must | r any of the OTOs<br>match the OTO I | s, it must be<br>Product ID ir | set in System Settin<br>the table above. | igs->0T0 | Product & Free File |

Your product actually has to be set up first, but we're not there yet, so I already did that part.

On Offer 1, choose the product from the dropdown menu.

| 0       | 0                           | 0          | ?      | 0             | 0     | 0              |
|---------|-----------------------------|------------|--------|---------------|-------|----------------|
|         | Product Name                | Product ID | 2CO ID | Product Price | Email |                |
| Offer 1 | None 💌                      |            |        | \$            |       | Update Offer 1 |
| Offer 2 | None<br>Sample <del>4</del> |            | -      | \$            |       | Update Offer 2 |
| Offer 3 | None                        |            |        | \$            |       | Update Offer 3 |

When I choose the Product named "Sample", my other boxes to the right will be filled in automatically.

|                                                                                                    | E            | ach offer can be e | enabled by e | entering a Product ID |       | 1              |
|----------------------------------------------------------------------------------------------------|--------------|--------------------|--------------|-----------------------|-------|----------------|
| 2                                                                                                    | 0            | 0                  | ?            | 0                     | 0     |                |
|                                                                                                    | Product Name | Product ID         | 2CO ID       | Product Price         | Email | 4              |
| Offer 1                                                                                                    | Sample 💌     | test               |              | \$1.00                |       | Update Offer 1 |
| Offer 2                                                                                                    | None 💌       |                    |              | \$                    |       | Update Offer 2 |
| Offer 3                                                                                                    | None 💌 🥖     |                    |              | \$                    |       | Update Offer 3 |
| Note: If a file will be delivered for any of the OTOs, it must be set in System Settings->OTO Product & Free File<br>Download Details. The ID must match the OTO Product ID in the table above. |              |                    |              |                       |       |                |

Then click "Update Offer 1".

|                                                                                                    | E            | ach offer can be e | enabled by e | ntering a Product ID | )     | 102.00         |
|----------------------------------------------------------------------------------------------------|--------------|--------------------|--------------|----------------------|-------|----------------|
| 2                                                                                                    | 0            | 0                  | ?            | 0                    | ?     | 0              |
|                                                                                                    | Product Name | Product ID         | 2CO ID       | Product Price        | Email |                |
| Offer 1                                                                                                    | Sample 💌     | test               |              | \$1.00               |       | Update Offer 1 |
| Offer 2                                                                                                    | None 💌       |                    |              | \$                   | /h    | Update Offer 2 |
| Offer 3                                                                                                    | None 💌       |                    |              | \$                   |       | Update Offer 3 |
| Note: If a file will be delivered for any of the OTOs, it must be set in System Settings->OTO Product & Free File<br>Download Details. The ID must match the OTO Product ID in the table above. |              |                    |              |                      |       |                |

You could also click the "Email" box. When the customer purchases the One Time Offer, they would receive an email. You could make it a "Thank you" email, and/or send them the link to get the bonuses they receive when they made the purchase. You can also do the same for the 2<sup>nd</sup> and 3<sup>rd</sup> Offers.

In the section marked "Show offer to:"

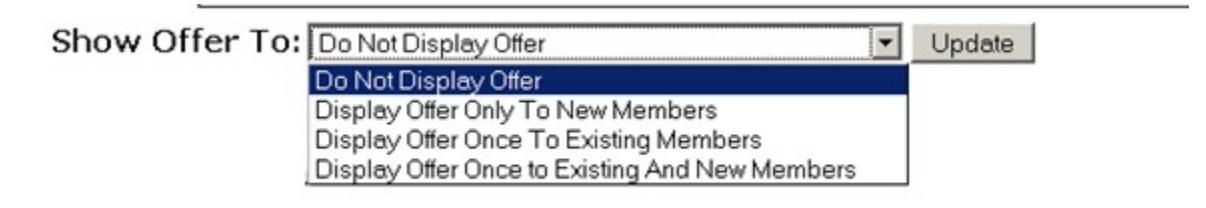

You have several different choices. You can show them to New members, Existing members, New and Existing, or to not show it at all.

Once you choose that, click "Update".

Below that, is where you actually craft your sales copy.

| One Time                   | Offer<br>Ipdate Sales Copy |                                                    |
|----------------------------|----------------------------|----------------------------------------------------|
| Sales Copy                 | 1                          |                                                    |
|                            |                            | B Z ANG ■ ■ ■ -Format- ■ 田 田 津 課                   |
|                            | - Font family -            | 💌 - Font size - 💌 🗛 - 💇 - 🐖 🍏 🔱 🕱 👘 🗇 🖤 🍼 💷 🗙 χ' Ω |
| The offer (1)<br>#PAYMENT# |                            |                                                    |
|                            |                            |                                                    |

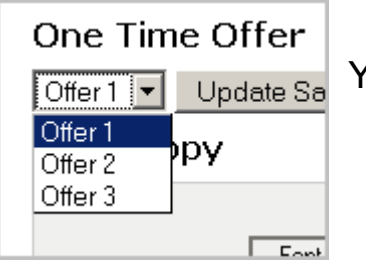

You can do any of the OTOs here, by choosing Offer 1, 2 or 3.

What's really nice about this is that you get a WYSIWIG (What You See Is What You Get) environment to work with. You can very easily create a One Time Offer even if you don't know HTML.

You can type anything you want in the text area, and use the buttons above to make the text larger, or centered... whatever you want to do.

The most important thing about this is the #PAYMENT# tag. This is what makes your payment button for this page. If you delete it, there won't be a payment button at all!

What some people do, is make the page with another HTML editor and get the source code from that editor. Save it, then click the "html" button...

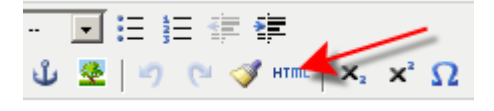

and this window pops up.

| http://hitsviral.com - HTML Source Editor - Mozilla Firefox |             |
|-------------------------------------------------------------|-------------|
| HTML Source Editor                                          | 🔽 Word wrap |
| The offer (1)<br>sFAYMENT\$                                 |             |
| //                                                          |             |
|                                                             |             |
|                                                             | <b>\</b>    |

Just paste the code into this window, and click "Update". If you decide not to, however, just click "Cancel".

Once you've finished creating your One Time Offer, just click "Update Sales Copy", and it will be saved for you.

| One Time Offer                                                    |  |
|-------------------------------------------------------------------|--|
| Offer1 Vpdate Sales Copy                                          |  |
| Sales Copy                                                        |  |
| B / A¥ ■ ■ -Format- ■ 注注详律                                        |  |
| -Font family - 💽 Font size 💌 🛕 + 💇 + 🚥 🍏 🔱 💆   🗉 🗇 🕬 🍼 🛤   Χ, 🗙 Ω |  |
| The offer (1)<br>#PAYMENT#                                        |  |
|                                                                   |  |
|                                                                   |  |

To start on the  $2^{nd}$  and  $3^{rd}$  offer, just choose either of those, and start the process over.

That was the sales page... down below this is the One Time Offer footer.

| Font family 💽 Font size 💽 🛕 - 💇 - 🕬 🥸 🖞 👱   🤭 🔃 🍼 🕬 🔧 🛪 X, X*<br>Copyright ©2006 All Rights Reserved |               | B Z ABG   ■ 圖 圖 - Format - 💽 汪 汪 注 译          |
|----------------------------------------------------------------------------------------------------|---------------|-----------------------------------------------|
| Copyright ©2006 All Rights Reserved                                                                  | - Font family | - 💽 Font size 💽 🛕 = 💇 = 🐖 🖉 🕸 🗷 🖉 👘 🖓 🕬 🍼 🗐 🖓 |
|                                                                                                    |               | Copyright ©2006 All Rights Reserved           |
|                                                                                                    |               |                                               |
|                                                                                                    |               |                                               |
|                                                                                                    |               |                                               |
|                                                                                                    |               |                                               |
|                                                                                                    |               |                                               |
|                                                                                                    |               |                                               |
|                                                                                                    |               |                                               |

This will display below the payment button.

Below that, is the email you can send to anyone who purchases the One Time Offers.

| Email<br>Email Subject: | Note: This subject is common to all 3 emails. |
|-------------------------|-----------------------------------------------|
| Offer 1 🔽 Update Email  |                                               |
|                         |                                               |
|                         |                                               |

Fill this out with whatever you'd like... and you can make a different email for the 3 different offers.

Be sure to click "Update Email" when you're through!

Next is the awesome yellow box, with tips and tricks for making your One Time Offers.

#### Notes:

- If a file will be delivered for any of the OTOs you must first add it as a product. After adding the product you will be able to select it from the dropdown 'Product Name' list and then click on the corresponding 'Update Offer' button to save your choice.
- The three OTOs are consecutive. If the member chooses not to take the first OTO, you
  can display a further 2 OTOs. Most site owners will use this as a downsell with the
  second OTO, if enabled, having a lower price than the first, and the third OTO, if
  enabled, having a lower price than the second OTO.
- When laying out your OTO sales copy, use the #PAYMENT# macro in the position where you want the payment button(s) to appear.

If you will be offering a membership upgrade as a One Time Offer you must do the following:

- In the 'Products' area, create a new product called 'Upgrade'.
- In the OTO 'Product Name', select your 'Upgrade' product and click on the corresponding 'Update Offer' button. Don't be concerned that there are no pricing or 2CO details - these details will be taken from the actual membership level when you add your upgrade macro.
- Add an upgrade macro in the position where you want the payment button(s) to appear. An upgrade macro is simply the name of the membership level surrounded by '#'. So, if the OTO were an upgrade for a member level called 'Gold' the upgrade macro would be #Gold#.

# Login Offers -

Login offers function almost basically the same as the One Time Offer. The main difference is that you can set who sees them, and when they see them.

You can get to the Login offers page by clicking Login Offer on the Launch Formula Marketing menubar.

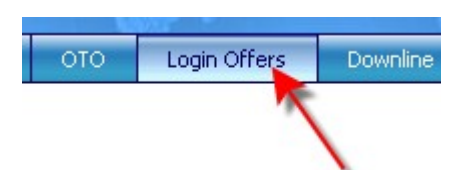

The first thing we want to do is to add a login offer.

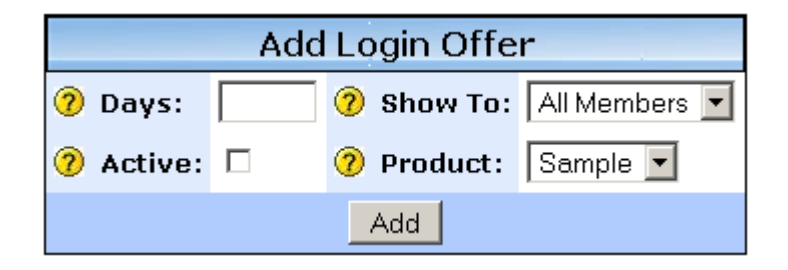

Days – the number of days before the member sees the login offer. If you set it to zero, the new member will actually see it during the registration process. But, maybe you have free members that didn't take any of the One Time Offers when they first joined. You could show them this offer the next day that they login. You'd set this for 1 Day, and "Show to" to "Free".

Active – you can click this when you're ready to activate the offer.

Product – which product you want to sell them.

Then, when you click the "Add" Button, all the information is store above this box.

|         | Each offer can be enabled by selecting Active |          |         |        |                                           |                                       |
|---------|-----------------------------------------------|----------|---------|--------|-------------------------------------------|---------------------------------------|
| 0       | 0                                             | 0        | 0       | 0      | 0                                         | 0                                     |
|         | Days                                          | Product  | Show To | Active | Stats                                     | ]                                     |
| Offer 1 | 1                                             | Sample 💌 | Free    | 4      | Lifetime: 0<br>Since Reset: 0<br>Today: 0 | Update Offer<br>Reset Stats<br>Delete |

You can change any of this information, and click "Update Offer".

This also gives you valuable information in the Stats area. It will show you Lifetime Views, views since last reset, and how many times it's been seen Today.

You can click "Reset Stats" at any time, to start the count over.

Now that we've created the offer, we can create the sales page for that offer. The editor works exactly the same as it did with the One Time Offers.

Again.. the yellow box cheat sheet!

#### Notes: If a file will be delivered for any of the offers you must first add it as a product. After adding the product you will be able to select it from the dropdown 'Product Name' list and then click on the corresponding 'Update Offer' button to save your choice. When laying out your offer sales copy, use the #PAYMENT# macro in the position where you want the payment button(s) to appear. If you will be offering a membership upgrade as part of the offer you must do the following: In the 'Products' area, create a new product called 'Upgrade'. In the offer 'Product Name', select your 'Upgrade' product and click on the corresponding 'Update Offer' button. Don't be concerned that there are no pricing or 2CO details - these details will be taken from the actual membership level when you add your upgrade macro. Add an upgrade macro in the position where you want the payment button(s) to appear. An upgrade macro is simply the name of the membership level surrounded by '#'. So, if the OTO were an upgrade for a member level called 'Gold' the upgrade macro would be #Gold#.

# Downline Builder -

The Downline builder feature is something that's very popular among users. It's popular because the users can quickly and easily build downlines.

The Launch Formula Marketing Script offers this, and it's something that you can offer as an additional feature to your members.

You can configure your Downline builder by clicking the Downline Builder button in the menubar.

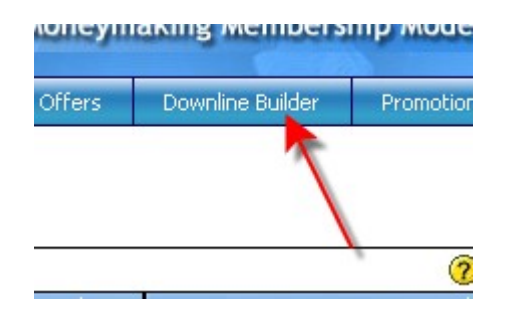

Now we'll add a Program.

|                         | Add Program |
|-------------------------|-------------|
| 🧿 Program Id:           |             |
| 🥐 Description:          |             |
|                         |             |
|                         |             |
|                         |             |
| 🧿 Program URL:          |             |
| 🤊 Default Affiliate ID: |             |
|                         | Add         |

The Program ID a unique identifier for the program. Say we want to enter HitsConnect here. We could use the program ID of "HC"

The Description is a description of the program that the members of your website will see. Here's an example of another site, with HitsConnect in the downline builder...

| HitsConnect We highly recommend this a it's well worth the small investment requidiscount. Your affiliate ID is a number of | excellent ad tracker and rotator,<br>iired. IMSF Members get a 30%<br>e.g. 1869 |
|----------------------------------------------------------------------------------------------------|---------------------------------------------------------------------------------|
| To Sign Up Click Here                                                                                                    | Your Affiliate Id:                                                              |

You'll notice that "HitsConnect" and "Your affiliate ID...." is bold. You can use some HTML in the description area to make this happen. We could type <b>HitsConnect<b> We highly recommend this excellent ad tracker and rotator,... and so on.

|                         | Add Program                                                                                                    |  |  |
|-------------------------|----------------------------------------------------------------------------------------------------|--|--|
| 🧿 Program Id:           | HC                                                                                                    |  |  |
| ⑦ Description:          | <b>Hits Connect</b> We highly<br>recommend this ad tracker and<br>rotator. <b>Your affiliate ID<br/>is a number. e.g. 1649</b> |  |  |
| 🧿 Program URL:          |                                                                                                    |  |  |
| ⑦ Default Affiliate ID: |                                                                                                    |  |  |
|                         | Add                                                                                                    |  |  |

Program URL – if you mouseover the question mark there, you'll see exactly how you're supposed to enter this. It's the usual affiliate link for the program, however, you'll need to add a {affid} to the end. Like this:

http://www.hitsconnect.com/index.php?ref\_id={affid}

|                         | Add Program                                                                                                    |
|-------------------------|----------------------------------------------------------------------------------------------------|
| 🧿 Program Id:           | HC                                                                                                    |
| ⑦ Description:          | <b>Hits Connect</b> We highly<br>recommend this ad tracker and<br>rotator. <b>Your affiliate ID<br/>is a number. e.g. 1649</b> |
| 🧿 Program URL:          | http://www.hitsconnect.com/index.php?ref_id={affid}                                                                            |
| ⑦ Default Affiliate ID: |                                                                                                    |
|                         | Add                                                                                                    |

And then the Default Affiliate ID would be your affiliate ID.

|                         | Add Program                                                                                                    |
|-------------------------|----------------------------------------------------------------------------------------------------|
| 🧿 Program Id:           | HC                                                                                                    |
| ⑦ Description:          | <b>Hits Connect</b> We highly<br>recommend this ad tracker and<br>rotator. <b>Your affiliate ID<br/>is a number. e.g. 1649</b> |
| 🧿 Program URL:          | http://www.hitsconnect.com/index.php?ref_id={affid}                                                                            |
| ⑦ Default Affiliate ID: | 3758                                                                                                    |
|                         | Add                                                                                                    |

Then click the "Add" Button.

| 0          | 0                                                   | 0                                                                                                    | 0 |
|------------|-----------------------------------------------------|----------------------------------------------------------------------------------------------------|---|
| Program ID | Program Url                                         | Program Description                                                                                       |   |
| нс         | http://www.hitsconnect.com/index.php?ref_id={affid} | Hits Connect We highly recommend this ad tracker and<br>rotator. Your affiliate ID is a number. e.g. 1649 | × |

And there's our first program in the downline builder! You can click the pencil to edit this entry, or the red X to delete it.

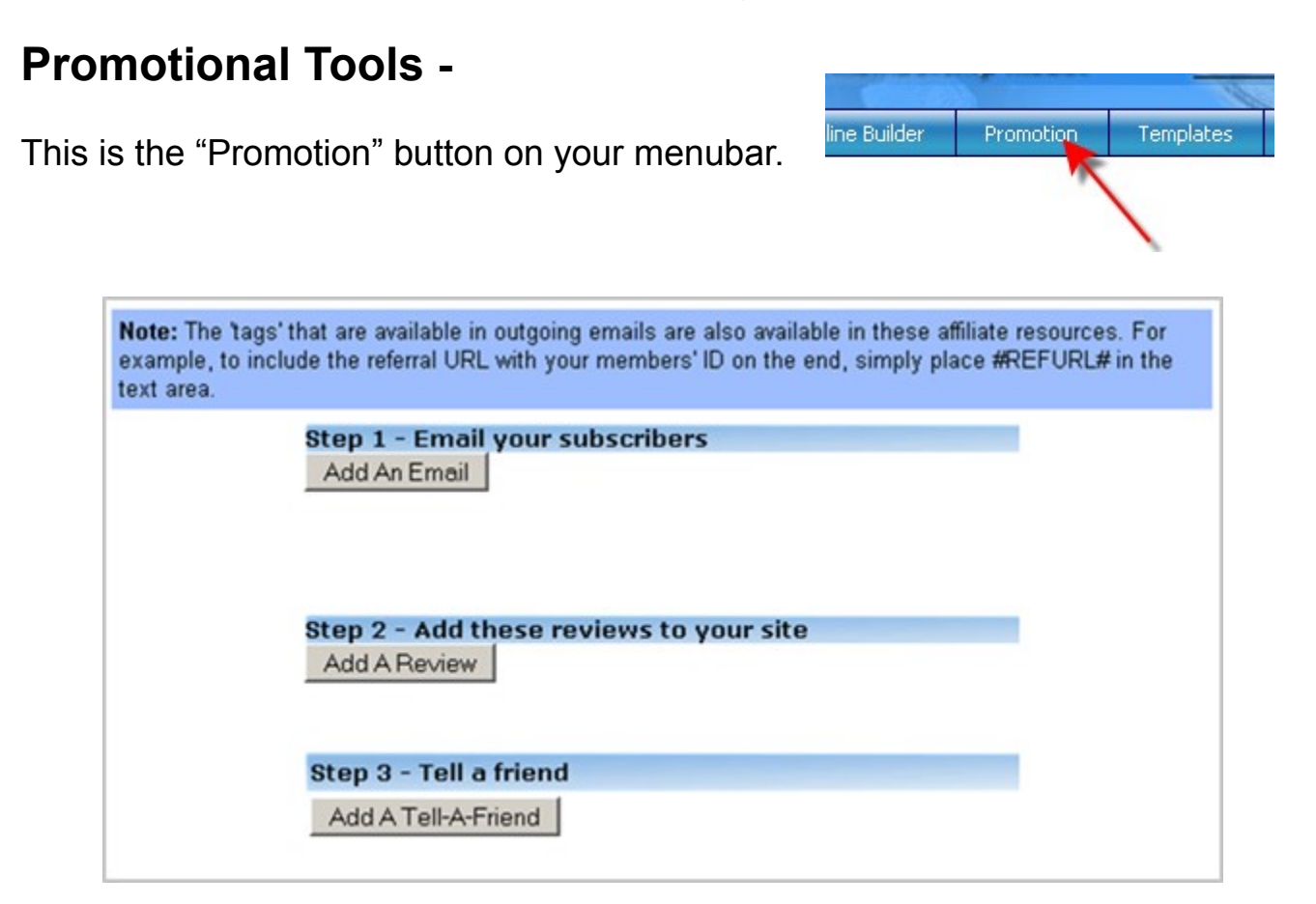

This is the area your members will use to bring new members to your website.

Each "Step" gives you options of tools that you can add to your affiliate toolbox. So, when you want to add a tool, like "Email your subscribers", just click the button below the heading. "Add an Email" for instance.

| <b>Step 1 - Email</b><br>Add An Email | your subscribers |             |
|---------------------------------------|------------------|-------------|
| Subject: New 3                        | Subject          |             |
| New Email                             |                  |             |
|                                       |                  | Delete Edit |
|                                       |                  |             |

You'll need to click the "Edit" button in order to add your text for the email. Then you can choose a subject, and write your email.

| Edit Promo Item      |
|----------------------|
| Subject: New Subject |
| Content:             |
| New Email            |
|                      |
|                      |
|                      |
|                      |
| Cancel Save Changes  |
| 🔺 🔺                  |
| T I                  |
|                      |
|                      |

When you're finish, just click "Save Changes", or if you want to cancel, click "Cancel".

One thing you will want to include in the emails for the members to send is their referral link. In the box at the top of this page, it gives you instructions on how to do that.

Note: The 'tags' that are available in outgoing emails are also available in these affiliate resources. For example, to include the referral URL with your members' ID on the end, simply place #REFURL# in the text area.

So, be sure to add #REFURL# in the emails, so the member can send emails with their referral links in them.

When the member sees their copy of this email, the #REFURL# is the complete affiliate URL.

You have many options in this area, and all of them work the same as the "Add an email" feature.

You can add a review, setup a "Tell a friend" script, email and forum signatures. Add a "Top Sponsor" ad for members to use in safelist emails and ezines. You can even add code for splash pages, thank you ads, or popups.

The last feature is a place to ad banners. Upload an image that you have stored on your computer, and it will be available for the members to use.

## Templates area -

This is the area where you can edit the look and feel of several different pages of your website.

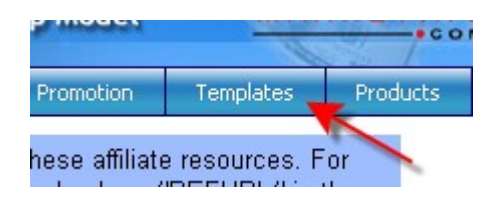

Just click the "Templates" button on your menubar.

| Edit Page:                             | Index Page (homepage)                                                            |                                                                                |
|----------------------------------------|----------------------------------------------------------------------------------|--------------------------------------------------------------------------------|
|                                        | Account Deleted<br>Confirm Account Delete                                        |                                                                                |
| Sales Page                             | Index Page (homepage)                                                            | hge (index.php)                                                                |
| Update Sale:                           | Index Page 2 (homepage)<br>Index Page 3 (homepage)<br>Login Page<br>Member Area  | () 王 王 王 王 - Format - I 그 1 프 2 프 2 프 2 프 2 프 2 프 2 프 2 프 2 프 2 프              |
| This is your sale<br>Here's an affilia | Signup Form Header<br>Suspended Page<br>Upgrades Page<br>Downline Builder Header | 2e - ▼ A - 22 - 22 ∰ U E   27 (24 ≪   ×, × Ω<br>>DE_2#<br>m/?rid=#AFFILIATEID# |

These pages can be edited from here:

- Index pages (up to 3)
- Account Deleted
- Confirm Account delete
- Login Page
- Member area (separate sections for each level)
- Suspended Page
- Upgrades page (separate sections for each level
- Header for the Signup Form and Downline Builder.

The reason for 3 index pages, is for the Split Testing feature we discussed earlier. This will allow you to create and store up to 3 sales pages for testing.

| ales Page - Your mai<br>Update Sales Page   <del></del>                 | n sales page (index.php)                                                                             |
|-------------------------------------------------------------------------|----------------------------------------------------------------------------------------------------|
| Font family                                                             | B IAB4   ■ ■ ■ -Format- ■ ⋮= ⋮≡ ⋮≡ ⋮≡ ⋮≡<br>■ -Form size - ■ ▲ • 型 • ∞ ※ ↓ ቜ   → № ● Ø • ™   ×, ×' Ω |
| is is your sales page the promo<br>ire's an affiliate link: http://www. | #PROMOCODE_2#<br>yourdomain.com/?rid=#AFFILIATEID#                                                   |
|                                                                         |                                                                                                    |

Once you choose which template you want to create, you use it just like a WYSIWYG editor. You could also just copy HTML into the page by clicking the "HTML" button.

Be sure to click "Update Sales Page" when you're done, to save your changes.

| Member        | Area - news and updates shown in your member/affiliate area                                                                                                    |
|---------------|----------------------------------------------------------------------------------------------------|
| 1embersh      | ip Level: Default ▼ Update News<br>Default<br>Free I As   E E E = Format - ▼ := }= := := := ::<br>-Font family - ▼Font size - ▼ A * * * ~ ≈ :: :: :: :: :: :: :: :: :: :: :: :: : |
| Affiliate New | s and Updates                                                                                                    |

When you choose to update the "Member's Area" pages, you need to choose the membership level that will see that particular page.

Below the editor, are your email templates. You have 3 different ones, the Welcome Email, sent to all members, the Referral notification, and the Commission earned notification.
| Update Email                                                                                                    |                                                                                                    |
|----------------------------------------------------------------------------------------------------|----------------------------------------------------------------------------------------------------|
| Welcome Email - sent to all new members                                                                                                    |                                                                                                    |
| Welcome # <u>FIRSTNAME</u> #,<br>Welcome to # <u>SITENAME</u> #.<br>Your Login is: #U <u>SERNAME</u> #<br>Your Password is: #PASSWORD#<br>You can log in at http://your.domain.com/<br>To earn more money, send people to # <u>REFURL</u> # | <ul> <li>The following tag substitutions may be used:</li> <li>#FIRSTNAME# - Member first name</li> <li>#LASTNAME# - Member last name</li> <li>#USERNAME# - Member login username</li> <li>#AFFILIATEID# - The members affiliate ID</li> <li>#SITENAME# - The name of this site</li> <li>#REFURL# - The referral link</li> <li>#SPONSORNAME# - The member's upline name</li> <li>#SPONSORID# - The member's upline ID</li> <li>#VERIFY# - The email address verification link</li> </ul> |
| lew Downline Email - sent when a member r                                                                                                    | efers a new member                                                                                                    |
| ello #FIRSTNAME#,                                                                                                    | The following tag substitutions may be used:                                                                                                    |
| 'ou have referred a new member.                                                                                                    | #FIRSTNAME# - Member first name<br>#LASTNAME# - Member last name<br>#ISERNAME# - Member login username                                                                                                    |

Commission Email - sent when a member earns a commission

| Congratulations #FIRSTNAME#,       | The following tag substitutions may be used:                                                                                                    |
|------------------------------------|----------------------------------------------------------------------------------------------------|
| You have just earned a commission! | #FIRSTNAME# - Member first name<br>#LASTNAME# - Member last name<br>#USERNAME# - Member login username<br>#AFFILIATEID# - The members affiliate ID<br>#SITENAME# - The name of this site<br>#REFURL# - The referral link<br>#SPONSORNAME# - The member's upline name<br>#SPONSORID# - The member's upline ID<br>#VERIFY# - The email address verification link |

All the emails depend upon using the "Update Email" button above the Welcome email template... so don't forget!

## Products -

This is the area of Launch Formula Marketing that you'll add your products to the website.

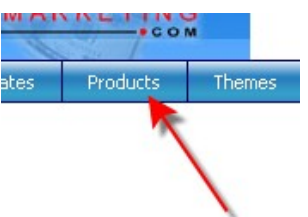

This will help you deliver products to the members through their "Downloads" area.

I'll show you how here -

| Product ID, Product Name | Duine | Ciles and | 000 10 | Free |             |
|--------------------------|-------|-----------|--------|------|-------------|
|                          | 0.00  |           | 20010  | -ree | Add Product |

Product ID – a unique identifier for the product. We'll use "test"

| Product ID Product Name | Price | Filename | 2CO ID | Free |             |
|-------------------------|-------|----------|--------|------|-------------|
| test                    | 0.00  |          |        |      | Add Product |

Product Name – Whatever you want to name the Product. We'll name ours "LFM Bonus eBook"

| Product ID | Product Name    | Price | Filename | 2CO ID | Free |             |
|------------|-----------------|-------|----------|--------|------|-------------|
| test       | LFM Bonus eBook | 0.00  |          |        |      | Add Product |

Let's say this is an ebook that we want to give to every member, whether they made a purchase or not. So, we'll leave the price as 0.00.

Filename – the name of the file, of course. It will automatically be saved in the folder you specified when we did the System Settings, so you'll only need the name of the file here. We'll name it "Ifmbonusebook.pdf".

## Launch Formula Marketing – User's Guide

| Product ID | Product Name    | Price | Filename          | 2CO ID | Free |             |
|------------|-----------------|-------|-------------------|--------|------|-------------|
| test       | LFM Bonus eBook | 0.00  | lfmbonusebook.pdf |        |      | Add Product |

Since we're giving the ebook away for free, we won't need a 2CheckOut ID number. If it were something we were selling, we'd get the 2CO ID from 2CheckOut.

Again, since it's a free product, we click the box under the word "Free". Then we just click the "Add Product" button.

| Product ID | Product Name    | Price | Filename          | 2CO ID | Free |             |
|------------|-----------------|-------|-------------------|--------|------|-------------|
| test       | LFM Bonus eBook | 0.00  | Ifmbonusebook.pdf |        | V    | Add Product |

And this is what our added product looks like:

| Product ID | Product Name    | Price | Filename          | 2CO ID | Free |             |
|------------|-----------------|-------|-------------------|--------|------|-------------|
| test       | LFM Bonus eBook | 0.00  | lfmbonusebook.pdf |        | 1 /X | Oet Code    |
|            |                 | 0.00  |                   |        |      | Add Product |

If I wanted to edit this, I could click on the pencil to the right, or to delete, I'd click the big red X.

Get Code Button – When you want to sell a product inside the member's area, LFM generates the code to use. When you click the button you see this...

Launch Formula Marketing - User's Guide

```
------
PAYPAL FORM
------
----- Copy below this line -----
<form action="https://www.paypal.com/cgi-bin/webscr" method="post">
<input type="hidden" name="cmd" value=" xclick">
<input type="hidden" name="business" value="akhmedia@gmail.com">
<input type="hidden" name="item name" value="LFM Bonus eBook">
<input type="hidden" name="item number" value="test">
<input type="hidden" name="amount" value="0.00">
<input type="hidden" name="no shipping" value="2">
<input type="hidden" name="return" value="http://hitsviral.com/members.php">
<input type="hidden" name="notify_url" value="http://hitsviral.com/admin/prod_ipn.ph
<input type="hidden" name="custom" value="#AFFILIATEID#">
<input type="hidden" name="no note" value="1">
<input type="hidden" name="currency code" value="USD">
<input type="hidden" name="oto num" value="0">
<input type="hidden" name="bn" value="PP-BuyNowBF">
<input type="image" src="images/order.gif" border="0" name="submit" alt="Order Now!"
<img alt="" border="0" src="https://www.paypal.com/en_AU/i/scr/pixel.gif" width="1"
height="1">
</form>
 ----- Copy above this line -----
-----
2CHECKOUT FORM
-----
----- Copy below this line -----
<form action="https://www.2checkout.com/2co/buyer/purchase" method="post">
<input type="hidden" name="sid" value="">
<input type="hidden" name="product id" value="">
<input type="hidden" name="quantity" value="1">
<input type="hidden" name="lfm mem id" value="#AFFILIATEID#">
<input type="hidden" name="lfm prod id" value="1">
<input type="hidden" name="fixed" value="Y">
<input type="hidden" name="oto num" value="0"><input name="submit" type="image"
src="images/payment 2co.gif" alt="Make Payment" border="0">
```

This gives you the correct code for your payment button, with PayPal and 2CO. Just copy and paste that onto the page where you're selling your item.

But... we don't need it for this, because it's free!

Important! Make sure that when you add the product into this page, that you actually upload the file to your server, into the correct folder.

Content Delivery -

This is one of the most powerful and unique features of Launch Formula Marketing.

Templates Products Themes
Products
Content Delivery
File Library

Hover over the "Products" button, and click "Content Delivery".

Not only can you add content, and new pages to your membership website, you can select which members get to see them. You can also decide at what point in their membership that they are allowed to see these pages.

For instance, if they have a monthly membership, they'll be able to get the first month's information the first month, and then the next month, new information will be available to them.

The first thing you'll need to do is create the page.

|               |           | Add Page     |                     |      |          |
|---------------|-----------|--------------|---------------------|------|----------|
| Index URL Tag | Page Name | Member Level | Availability (days) | Menu |          |
| 0             |           | Select 💌     | 0                   |      | Add Page |

You'll need to fill this out, to let LFM know that you want to make a new page.

Index – This designates the order in which the pages will show up in the new menu that's going to be created with your pages. A lower number will put the page toward the left of the page, and a higher number will show up toward the right of the page.

URL Tag – this is the tag that LFM uses to find the page. Let's say it a bonus page that I wanted to give to my members... so we'll call it "bonuses". When the user goes to this page, they'll see "bonuses" at the end of the url.

Page Name – This is what will show up in the member's area, that they can click. We'll use "Free Bonuses".

Member Level – We'll choose "Free" here, well, since that's the only level we have made. But, you could choose to have this page available to only upgraded members if you'd like.

Also remember, if you chose the "Member Level Flow Through", any upgrade levels you have, will also have access to the levels below them.

Availability (days) – This is how many days until the member will actually have access to this content. If you want people to have instant access to the page, you'd just leave this at 0, so it will be there immediately upon signup.

However, if you want to reward members who have been members for say, 30 days, then you'd type "30" in this box. That way, they won't have access to the page until they've been a member for 30 days.

Menu – that gives you the option of adding this page to a menu inside the member's area.

When you're happy with this... just click "Add Page".

| Current Pages |         |              |              |               |            |      |   |
|---------------|---------|--------------|--------------|---------------|------------|------|---|
| Index         | URL Tag | Page Name    | Member Level | Avail. (days) | Date       | Menu |   |
| 0             | bonuses | Free Bonuses | Free         | 30            | 2009-02-06 | ~    | X |

Again, you can edit this by clicking on the pencil, or delete it by clicking on the big red X.

Now we get to add content to the page you've created.

|                |                       | Page Templates         |                          |
|----------------|-----------------------|------------------------|--------------------------|
| Select         | Update Template       | Member Level: -        | Avail. (Days):           |
| From this area | you can add new pages | s to any member level. | The following macros may |

Click on the Dropdown menu, and choose the page you want to edit.

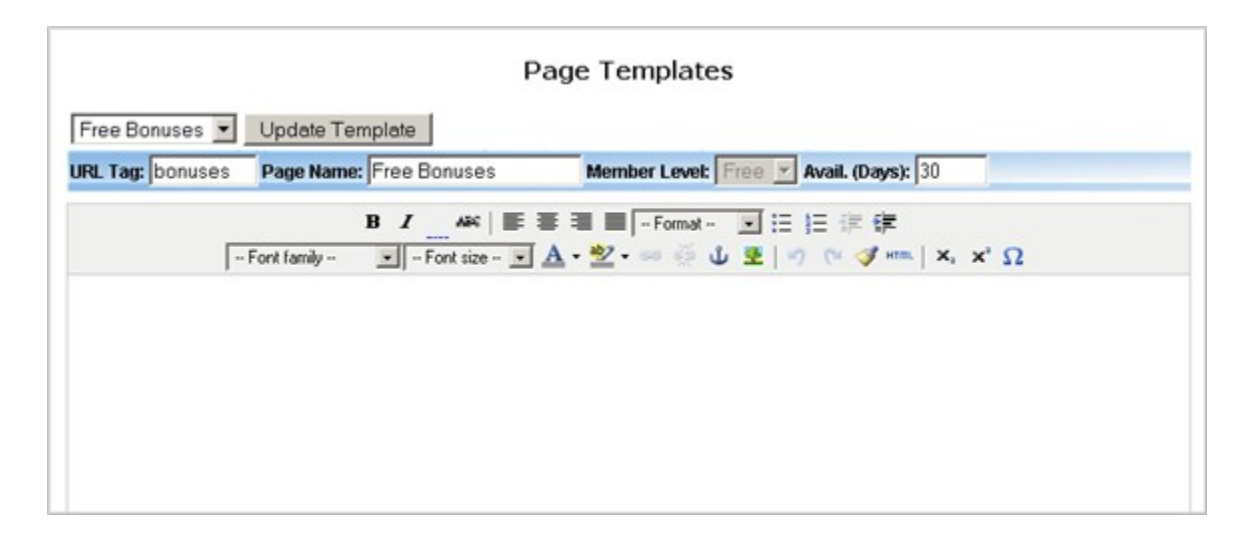

As you can see, it lists our page name, member level, and days until it's available. Then we can just use the editor to create the page. Don't forget to click "Update Template" when you're done!

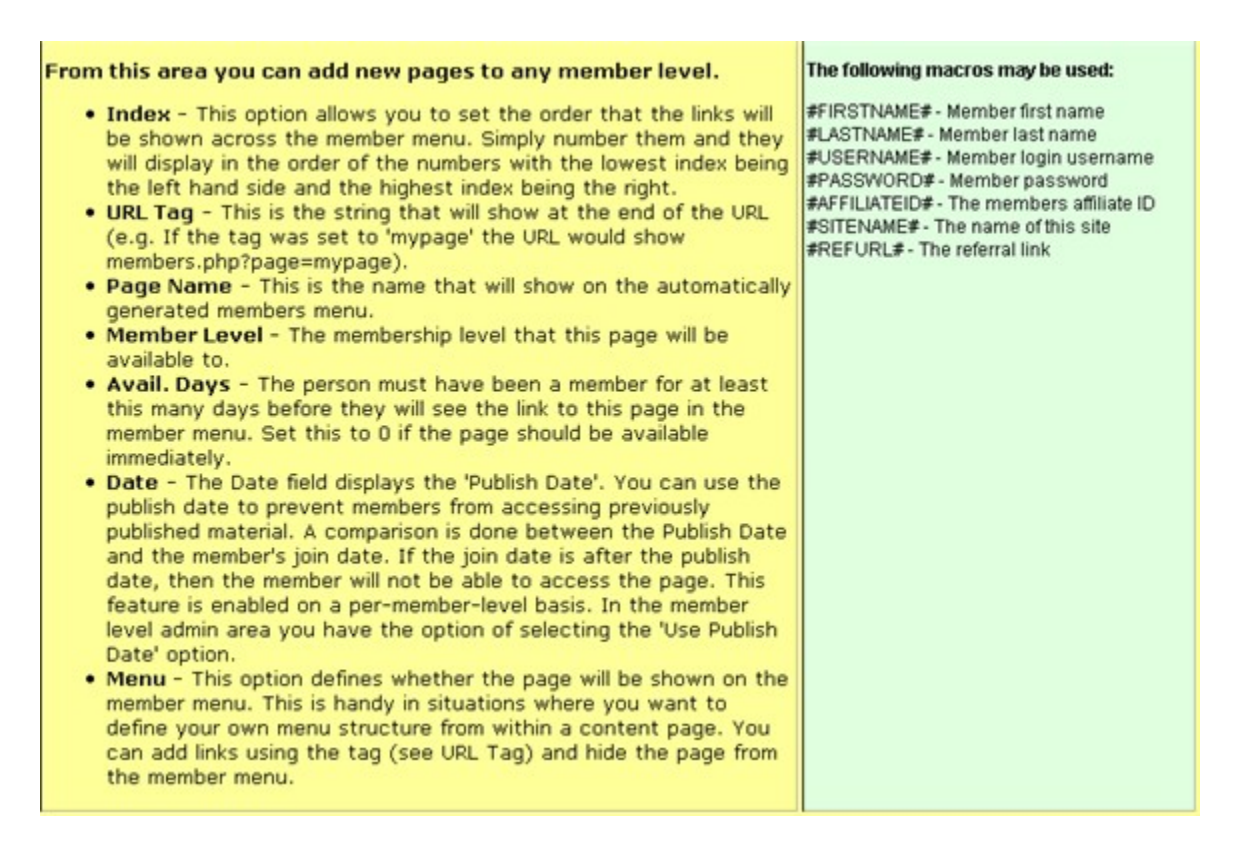

This page also provides you with the yellow "cheat sheet"... so if you get stuck, it will help.

You can also use the tags listed on the right, to personalize the pages.

The next section we'll discuss is the File Library -

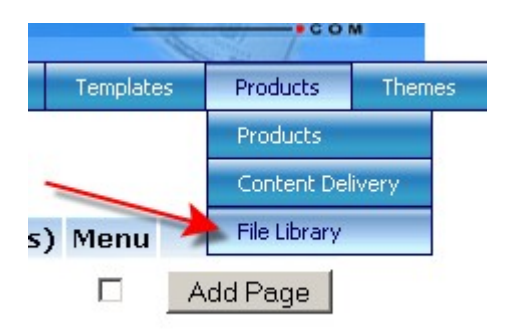

This is where you'll actually upload your products to the server.

|                  | Browse                        | Upload File |
|------------------|-------------------------------|-------------|
| Max Up<br>Max PO | load Size: 2M<br>ST Size: 55M |             |

You can either upload the files directly from your computer, by using the browse button, or...

FTP the files into the correct directory, and let the script know what file is there.

| Title | Tag | Filename | Notes |          |  |  |  |
|-------|-----|----------|-------|----------|--|--|--|
|       |     |          |       | Add File |  |  |  |
|       |     |          |       |          |  |  |  |
|       |     |          |       |          |  |  |  |
|       |     |          | 1     |          |  |  |  |

I've uploaded the file named 1.jpg.

Launch Formula Marketing – User's Guide

| Current Files |     |          |       |     |  |
|---------------|-----|----------|-------|-----|--|
| Title         | Tag | Filename | Notes |     |  |
| New File      |     | 1.jpg    |       | 1 × |  |
|               |     |          |       |     |  |

We can edit this entry, and add a "Tag" and "Notes" by clicking the pencil.

| Edit File Information |                     |  |  |  |
|-----------------------|---------------------|--|--|--|
| Title                 | New File            |  |  |  |
| Tag                   |                     |  |  |  |
| Filename              | 1.jpg               |  |  |  |
| Description           |                     |  |  |  |
|                       |                     |  |  |  |
|                       |                     |  |  |  |
|                       | ,                   |  |  |  |
|                       | Cancel Save Changes |  |  |  |
|                       |                     |  |  |  |

Title – the text that the member will see to download the file. We'll change that to "Click here to Download your Bonus".

Tag – this is a short something that will call up your download quickly, instead of having to use the entire URL to grab the product. This helps with keeping your filenames hidden. We'll use "bonus".

Description – this is for your use only, so you can keep up with the products that you've uploaded. Maybe it's a free piece of software, so you could type "free software" in the description.

Then click the "Save Changes" button.

| Current Files                     |       |          |               |   |   |   |  |  |
|-----------------------------------|-------|----------|---------------|---|---|---|--|--|
| Title                             | Tag   | Filename | Notes         |   |   |   |  |  |
| Click here to Download your Bonus | bonus | 1.jpg    | free software | ∕ | > | K |  |  |

Then all your information is updated here.

When you add a product to one of your pages, you can use this shortcut provided by Launch Formula Marketing, as shown here:

"The tag can be used in any of your pages to provide a download link for the file. For example, if we had a file called **myfile.zip** and the tag was **myfile** we could add a link by placing the following text on a page: ~~myfile~~. "

Also... there are cheat notes!

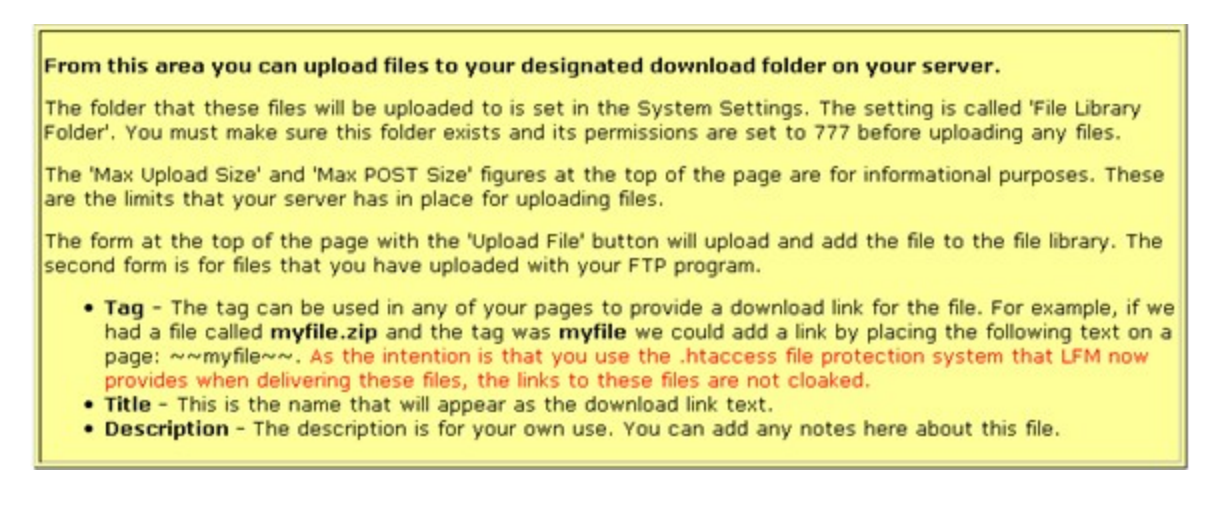

I do hope this manual has helped you overcome some of the rough spots in your Launch Formula Marketing website.

If you ever need any assistance, please feel free to contact any of the awesome support staff!